สื่อการเรียนรู้ เรื่อง เว็บไซต์บริการgoogle site

ภคพจ ไกรลพ ณัฐพงษ์ แตงเลี้ยง

โครงการนี้เป็นส่วนหนึ่งของการศึกษาตามหลักสูตรประกาศนียบัตรวิชาชีพ ชั้นสูง (ปวส.) สาขาวิชา คอมพิวเตอร์ธุรกิจ วิทยาลัยเทคโนโลยีอักษรบริหารธุรกิจ ปีการศึกษา 2560

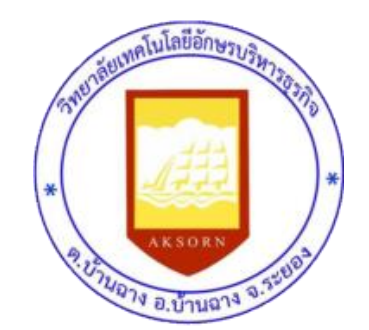

สื่อการเรียนรู้ เรื่อง เว็บไซต์บริการ google site

ภคพจ ไกรลพ ณัฐพงษ์ แตงเลี้ยง

โครงการนี้เป็นส่วนหนึ่งของการศึกษาตามหลักสูตรประกาศนียบัตรวิชาชีพชั้นสูง (ปวส.) สาขาวิชา คอมพิวเตอร์ธุรกิจ วิทยาลัยเทคโนโลยีอักษรบริหารธุรกิจ ปีการศึกษา 2560

### ใบรับรองโครงการ

วิทยาลัยเทคโนโลยีอักษรบริหารธุรกิจ สาขาคอมพิวเตอร์ธุรกิจ สื่อการเรียนรู้ เรื่อง เว็บไซต์บริการgoogle site

นายภคพจ ไกรลพ
 นายณัฐพงษ์ แตงเลี้ยง

โครงการฉบับนี้ได้รับการสอบและอนุมัติให้เป็นส่วนหนึ่งของการศึกษาวิชาโครงการ หลักสูตรประกาศนียบัตรวิชาชีพชั้นสูง (ปวส.) สาขาวิชาคอมพิวเตอร์ธุรกิจ ปีการศึกษา 2560

> อาจารย์ที่ปรึกษาโครงการ..... (นายอนุสรณ์ บุญยืน) ..... อาจารย์ที่ปรึกษา..... (นายอนุสรณ์ บุญยืน) ..... หัวหน้าแผนกวิชา..... (นายอนุสรณ์ บุญยืน) ..... หัวหน้าฝ่ายวิชาการ..... (นางสาวณัฐชานันท์ อุ่นสิวิลัย) ..... รองผู้อำนวยการ..... (นางภูวิศา ชูธัญญะ) ..... ผู้อำนวยการ..... (นางอุทุมพร บุญญา) .....

| ชื่อ             | นายภคพจ ไกรลพ<br>นายณัฐพงษ์ แตงเลี้ยง             |
|------------------|---------------------------------------------------|
| ชื่อเรื่อง       | สื่อการเรียนรู้ เรื่อง เว็บไซต์บริการ google site |
| สาขาวิชา         | คอมพิวเตอร์ธุรกิจ                                 |
| อาจารย์ที่ปรึกษา | นายอนุสรณ์ บุญยืน                                 |
| ปีการศึกษา       | 2560                                              |
|                  |                                                   |

#### บทคัดย่อ

โครงการสื่อการเรียนรู้ เรื่อง เว็บไซต์บริการgoogle site มีจุดมุ่งหมายเพื่อพัฒนาสื่อการ เรียนการสอนในชั้นเรียน และสื่อการเรียนรู้ในการศึกษาด้วยตนเอง โดยใช้เว็บไซต์บริการgoogle site และเพื่อศึกษาความพึงพอใจของผู้ใช้สื่อการเรียนรู้เว็บไซต์บริการgoogle site ผลการประเมิน โครงการสื่อการเรียนรู้ เรื่อง เว็บไซต์บริการ google site ในภาพรวมอยู่ในระดับมาก มีค่าเฉลี่ย เท่ากับ 4.10 และเมื่อพิจารณารายข้อพบว่า ผลการประเมินอยู่ในระดับมากเรียงลำดับ ดังนี้ ลำดับที่ 1 ความคิดริเริ่มสร้างสรรค์ มีผลประเมินความพึงพอใจอยู่ในระดับ มาก มีค่าเฉลี่ย

4.2

ลำดับที่ 2 การนำไปใช้ประโยชน์ได้อย่างคุ้มค่า มีผลประเมินความพึงพอใจอยู่ในระดับ มาก มีค่าเฉลี่ย 4.2

ลำดับที่ 3 วิธีการดำเนินงานและผลที่ได้รับ มีผลประเมินความพึงพอใจอยู่ในระดับมาก มี ค่าเฉลี่ย 3.9

ลำดับที่ 4 ความสำคัญของโครงการ มีผลประเมินความพึงพอใจอยู่ในระดับมาก มีค่าเฉลี่ย 4.2

ลำดับที่ 5 เนื้อหาและความสอดคล้องของโครงการ มีผลประเมินความพึงพอใจอยู่ในระดับ มาก มีค่าเฉลี่ย 4.0

ข้อเสนอแนะการปรับปรุงและพัฒนา สื่อการเรียนรู้ เรื่อง เว็บไซต์บริการ google site

 ในขั้นตอนของการบันทึกเสียงควรใช้อุปกรณ์ที่ช่วยให้เสียงมีความชัดมากที่สุด เพื่อผลงาน ที่นำเสนอออกมาได้อย่างมีประสิทธิภาพ และผู้ใช้พึงพอใช้มากที่สุด

 รายงานโครงการ 5 บท ควรให้ความสำคัญกับการจัดรูปแบบให้ถูกต้อง สวยงาม ตาม รูปแบบหรือโครงสร้างที่กำหนดให้

#### กิตติกรรมประกาศ

การจัดโครงการนี้สำเร็จด้วยดี ด้วยความอนุเคราะห์ของบุคคลหลายท่าน ซึ่งไม่อาจจะนำกล่าวได้ ทั้งหมดซึ่งผู้มีพระคุณที่จัดทำโครงการใคร่ขอกรายขอบพระคุณ ท่านอาจารย์อนุสรณ์ บุญยืน อาจารย์ณัฐชานันท์ อุ่นสิวิลัย อาจารย์ภูวิศา ชูธัญญะ และอาจารย์อุทุมพร บุญญา ผู้อำนวยการ วิทยาลัยเทคโนโลยีอักษรบริหารธุรกิจ ผู้ให้คำแนะนำในการค้นคว้าหาข้อมูล ตรวจทานและแก้ไข ข้อบกพร่องต่างๆ ให้คำปรึกษาด้วยความเอาใจใส่ทุกขั้นตอนเพื่อให้การจัดทำโครงการฉบับนี้สมบูรณ์ ที่สุด ผู้จัดทำจึงใคร่ขอกราบพระคุณเป็นอย่างสูงไว้ ณ โอกาสนี้

นอกจากนี้คณะผู้จัดทำโครงการขอขอบพระคุณคณาอาจารย์ทุกสาขาวิชาที่ได้ฝึกสอน ได้ให้ คำแนะนำในการจัดทำโครงการฉบับนี้ที่ไม่ได้กล่าวนาม ตลอดจนเพื่อน ๆ สาขาคอมพิวเตอร์บริหารที่ คอยแลกเปลี่ยนความรู้

> ภคพจ ไกรลพ ณัฐพงษ์ แตงเลี้ยง

# สารบัญ

| เรื่อง                               | หน้า |
|--------------------------------------|------|
| บทคัดย่อ                             | ก    |
| กิตติกรรมประกาศ                      | າງ   |
| สารบัญ                               | ନ    |
| สารบัญรูป                            | খ    |
| สารบัญตาราง                          | ຉ    |
| บทที่ 1 บทนำ                         | 1    |
| บทที่ 2 แนวคิด และทฤษฎีที่เกี่ยวข้อง | 4    |
| บทที่ 3 วิธีการดำเนินงานโครงการ      | 22   |
| บทที่ 4 ผลของการดำเนินงาน            | 35   |
| บทที่ 5 สรุป อภิปราย และข้อเสนอแนะ   | 39   |
| เอกสารอ้างอิง                        | 41   |
| ประวัติผู้จัดทำโครงการ               | 42   |
|                                      |      |

## สารบัญรูป

|        |                                                      | หน้า |
|--------|------------------------------------------------------|------|
| ภาพที่ | 1 หน้าแรกของ Google Site                             | 4    |
| ภาพที่ | 2 แผนภาพ                                             | 5    |
| ภาพที่ | 3ส่วนประกอบของ Google Site ส่วนหัวเนื้อหาและส่วนท้าย | 7    |
| ภาพที่ | 4 ส่วนแถบด้านล่าง                                    | 7    |
| ภาพที่ | 5 กรอกอีเมลล์และรหัส                                 | 8    |
| ภาพที่ | 6 เลือกการสร้างไซต์                                  | 8    |
| ภาพที่ | 7 กรอกรายละเอียด                                     | 9    |
| ภาพที่ | 8 กรอกเสร็จแล้วกดสร้างไซต์                           | 9    |
| ภาพที่ | 9 เสร็จการสร้างไซต์                                  | 10   |
| ภาพที่ | 10 เลือกเข้าสู่ระบบ                                  | 10   |
| ภาพที่ | 11 เจอหน้าที่เราสร้างไว้                             | 11   |
| ภาพที่ | 12 สร้างหน้าเว็บ                                     | 11   |
| ภาพที่ | 13 เลือกหน้าเว็บ ตั้งชื่อ และคลิกสร้างหน้าเว็บ       | 12   |
| ภาพที่ | 14 ดังภาพข้างบน                                      | 12   |
| ภาพที่ | 15 ใส่เนื้อหา                                        | 13   |
| ภาพที่ | 16 เสร็จแล้วคลิกบันทึก                               | 13   |
| ภาพที่ | 17 ได้หน้าเว็บที่เราต้องการ                          | 14   |
| ภาพที่ | 18 แก้ไขหน้าเว็บ                                     | 14   |
| ภาพที่ | 19 การออกจาก Google                                  | 15   |
| ภาพที่ | 20 คลิก จัดการไซต์                                   | 15   |
| ภาพที่ | 21 พิมพ์ชื่อที่ต้องการแล้วคลิก บันทึก                | 16   |
| ภาพที่ | 22 ตัวอย่างหน้าเว็บไซต์ที่จัดทำ                      | 16   |
| ā      |                                                      | . –  |

| ภาพที  | 22 ตัวอย่างหน้าเว็บไซต์ที่จัดทำ        | 16 |
|--------|----------------------------------------|----|
| ภาพที่ | 23 การสมัครสมาชิก Gmail                | 17 |
| ภาพที่ | 24 กรอกอีเมลล์เข้าสู่ระบบ              | 17 |
| ภาพที่ | 25 ค้นหาคำว่า Site                     | 18 |
| ภาพที่ | 26 เลือกคำว่าสร้าง                     | 18 |
| ภาพที่ | 27 ตั้งชื่อไซต์                        | 19 |
| ภาพที่ | 28 จะได้หน้าดังนี้                     | 19 |
| ภาพที่ | 29 คลิกรูปดินสอ                        | 20 |
| ภาพที่ | 30 เครื่องหมายรูปกระดาษ                | 20 |
| ภาพที่ | 31 การจัดการ Site                      | 21 |
| ภาพที่ | 32 แสดงภาพหน้าต่างเว็บไซต์ google site | 22 |
| ภาพที่ | 33 แสดงปุ่มแก้ไขหน้าเว็บ               | 23 |

4

5

7

7

8

8

9

9

10

10

11

12

12

13

13

14

14

15

15

16

# สารบัญรูป (ต่อ)

| ภาพที่ | 34 แสดงแผนผังไซต์                            | 23 |
|--------|----------------------------------------------|----|
| ภาพที่ | 35 แสดงช่องเปลี่ยนชื่อไซต์                   | 24 |
| ภาพที่ | 36 แสดงตัวเลือกจัดการไซต์                    | 24 |
| ภาพที่ | 37 ปุ่มสร้างไซต์                             | 25 |
| ภาพที่ | 38 ภาพการเข้าค้นหาหน้าเว็บ                   | 25 |
| ภาพที่ | 39 ผลการค้นหา                                | 26 |
| ภาพที่ | 40 แสดงหน้าเว็บที่ให้ใส่ อีเมลล์และรหัสผ่าน  | 26 |
| ภาพที่ | 41 แสดงหน้าเว็บที่ใช้สร้าง google site       | 27 |
| ภาพที่ | 42 แสดงตำแหน่งของปุ่ม สร้าง                  | 27 |
| ภาพที่ | 43 แสดงเทมเพลตที่ใช้ในการสร้าง site          | 28 |
| ภาพที่ | 44 แสดงช่องใส่ชื่อไซต์ของคุณ                 | 28 |
| ภาพที่ | 45 แสดงช่องยืนยืนตัวตน                       | 29 |
| ภาพที่ | 46 แสดงปุ่มสร้างไซต์                         | 29 |
| ภาพที่ | 47 แสดงหน้าไซต์                              | 30 |
| ภาพที่ | 48 แสดงปุ่มแก้ไขหน้าเว็บ                     | 30 |
| ภาพที่ | 49 แสดงการใส่เนื้อหาข้อมูลที่ต้องการ         | 31 |
| ภาพที่ | 50 แสดงปุ่มการจัดการไซต์                     | 31 |
| ภาพที่ | 51 แสดงปุ่มตัวเลือกธีม สี และตัวอักษร        | 32 |
| ภาพที่ | 52 แสดงตัวเลือกการตกแต่งไซต์                 | 32 |
| ภาพที่ | 53 แสดงปุ่มอัพโหลดรูปภาพ                     | 33 |
| ภาพที่ | 54 แสดงขั้นตอนการบันทึกการแก้ไขและตกแต่งไซต์ | 33 |
| ภาพที่ | 55 แสดงหน้าไซต์ที่เสร็จแล้ว                  | 34 |

# สารบัญตาราง

| ตารางที่ | 1 จำแนกร้อยละของสภาพทั่วไปของกลุ่มตัวอย่าง จำแนกตาม เพศ                         | 35 |
|----------|---------------------------------------------------------------------------------|----|
| ตารางที่ | 2 จำแนกร้อยละของสภาพทั่วไปของกลุ่มตัวอย่าง จำแนกตามอายุ                         | 36 |
| ตารางที่ | 3 จำแนกร้อยละของสภาพทั่วไปของกลุ่มตัวอย่าง จำแนกตามอาชีพ                        | 36 |
| ตารางที่ | 4 จำแนกร้อยละของสภาพทั่วไปของกลุ่มตัวอย่าง จำแนกตามทักษะทางคอมพิวเตอร์          | 37 |
| ตารางที่ | 5 ตารางสรุปแบบประเมินความพึงพอใจสื่อการเรียนรู้เรื่องเว็บไซต์บริการ google site | 37 |
|          |                                                                                 |    |

บทที่ 1 บทนำ

#### ความเป็นมาและความสำคัญของปัญหา

ในปัจจุบันนี้ การทำงานทุกๆ ด้านไม่ว่าจะอยู่ในภาครัฐบาลหรือเอกชนก็ตามก็ย่อมมีการ นำเทคโนโลยีสมัยใหม่เข้าไปใช้ในหน่วยงานต่างๆ รวมถึงการทำงานทางด้านอินเตอร์เน็ตที่ต้องมีการ นำอิเตอร์เน็ต ความรู้จากเว็บไซต์ต่างๆมาใช้และช่วยในการทำงาน โดยการสร้างเว็บไซต์ด้วย Google Sites สามารถนำมาใช้ในการประกอบการจัดการกระบวนการแทบจะทุกขั้นตอนของการจัดทำ เว็บไซต์ สามารถทำงานได้ราบรื่น ลดภาระ เพิ่มประสิทธิภาพงาน โดยใช้เวลาเพียงไม่นานในการ ทำงาน

ในการเรียนการสอนระดับประกาศนียบัตรวิชาซีพชั้นสูงตามหลักสูตรของสำนักงาน คณะกรรมการการอาชีวศึกษาปี 2557 ได้จัดให้มีการเรียนการสอนวิชาโครงการ รหัสวิชา 3201-8501 โดยกำหนดให้นักศึกษาจัดทำโครงการ 2 คน ต่อ 1 โครงการ เพื่อให้นักศึกษาได้ใช้ความรู้ ความสามารถจากการเรียนในสาขาวิชาของตนมาประยุกต์ใช้ในสร้างสรรค์ผลงานให้เกิดประโยชน์ต่อ การทำงานและนำไปใช้ในชีวิตประจำวันได้

จากการศึกษาในสาขาวิชาคอมพิวเตอรธุรกิจ ได้ศึกษาค้นคว้าการใช้งานของการสร้าง เว็บไซต์ด้วย Google Sites เป็นโปรแกรมสร้างเว็บไซต์ด้วยตนเองขึ้นมา และถือเป็นโปรแกรมที่ได้ มาตรฐานที่สุด ที่ใช้ความหลากหลาย สามารถนำมาใช้ในการประกอบการจัดการกระบวนการแทบจะ ทุกขั้นตอนของการจัดทำเว็บไซต์ สามารถทำงานได้ราบรื่น ลดภาระ เพิ่มประสิทธิภาพงาน โดยใช้ เวลาเพียงไม่นานในการทำงาน ในสาขาคอมพิวเตอร์สำหรับโปรแกรมนี้ถือว่ามีความสำคัญที่ควร ศึกษาและเรียนรู้ สามารถส่งต่อความรู้ให้กับรุ่นน้องๆ ในสาขาได้ และนำมาใช้ในการเรียนการสอน ปัจจุบัน เพื่อให้ผู้เรียนได้มีความรู้ความเข้าใจเกี่ยวกับการสร้างเว็บไซต์ด้วย Google Sites ซึ่งเป็น ความรู้เบื้องต้นของการเรียนสาขาคอมพิวเตอร์ และนำไปปรับใช้ในชีวิตประจำวันได้อย่างถูกต้อง จึง ได้สร้างสื่อการเรียนรู้ เรื่อง "สื่อการเรียนการสอนเกี่ยวกับคอมพิวเตอร์เบื้องต้นโดยการสร้างเว็บไซต์ ด้วย Google Sites" โดยใช้ Google Sites มีการพัฒนาสื่อการเรียนรู้ให้เป็นสื่อที่มีความน่าสนใจ มี ทั้งภาพ เสียง และเนื้อหาที่กระชับ ชัดเจน ง่ายต่อการเรียนรู้ด้วยตนเอง ตลอดจนสามาถนำไป เผยแพร่ยังสถานศึกษา ชุมชุมหรือผู้ที่สนใจได้อีกด้วย

#### วัตถุประสงค์ของโครงการ

1. เพื่อพัฒนาสื่อการเรียนการสอนในชั้นเรียน และสื่อการเรียนรู้ในการศึกษาด้วยตนเอง ของเว็บไซต์บริการgoogle site

2. เพื่อศึกษาความพึงพอใจของผู้ใช้สื่อการเรียนรู้เรื่อง "สื่อการเรียนการสอนเกี่ยวกับ คอมพิวเตอร์เบื้องต้นโดยเว็บไซต์บริการgoogle site"

#### ขอบเขตของการศึกษา

 ศึกษาความพึงพอใจต่อการใช้สื่อการเรียนการสอนเกี่ยวกับคอมพิวเตอร์เบื้องต้นโดย เว็บไซต์บริการgoogle site มาใช้ในการเรียนการสอนในวิชาคอมพิวเตอร์ธุรกิจ

### 2. ประชากรและกลุ่มตัวอย่าง

ประชากรที่ใช้ในการศึกษาครั้งนี้ คือ นักเรียนระดับประกาศนียบัตรวิชาชีพชั้นสูงปีที่ 1 สาขาวิชาการบัญชี ภาคเรียนที่ 1 ปีการศึกษา 2560 วิทยาลัยเทคโนโลยีอักษรบริหารธุรกิจ อำเภอ บ้านฉาง จังหวัด ระยอง สังกัดสำนักงานเขตพื้นที่การศึกษาระยอง เขต 1 จำนวน 30 คน เลือกมาเป็น กลุ่มตัวอย่างโดยการสุ่มอย่างง่าย (Simple Random Sampling) จำนวน 30 คน

3. ด้านวัน เวลาและสถานที่ทำโครงการ

การวิจัยครั้งนี้ดำเนินการตั้งแต่วันที่ 1 มิถุนายน 2560 - 31 ตุลาคม 2560 ที่วิทยาลัย เทคโนโลยีอักษรบริหารธุรกิจ จังหวัดระยอง และนำไปทดลองใช้กับกลุ่มตัวอย่าง (ประชากร) ระหว่าง วันที่ 1 ตุลาคม 2559 - 10 ตุลาคม 2560

#### กรอบแนวคิดในการวิจัย

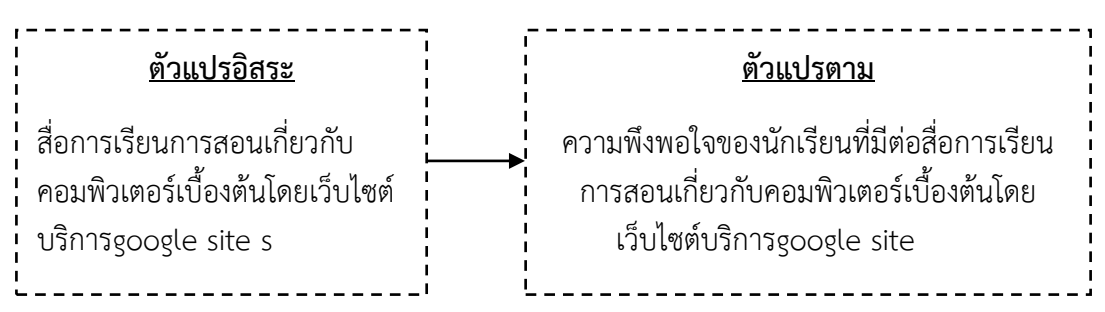

### นิยามศัพท์เฉพาะ

้ในการศึกษาครั้งนี้ ผู้ศึกษาได้กำหนดนิยามศัพท์เฉพาะไว้ดังนี้

 สื่อการเรียนรู้ หมายถึง ทุกสิ่งทุกอย่างรอบตัวผู้เรียนที่ช่วยผู้เรียนเกิดการเรียนรู้ ไม่ว่า จะเป็นวัสดุ อุปกรณ์ วิธีการ คน สัตว์ สิ่งของ หรือแนวความคิดที่ถ่ายทอดความรู้ ความเข้าใจ เพิ่ม ประสบการณ์ หรือเป้นเครื่องมือที่กระตุ้นให้เกิดการแสวงหาความรู้ด้วยตนเอง

2. เว็บไซต์บริการgoogle site เป็นโปรแกรมสำเร็จรูปทางคอมพิวเตอร์ และถือเป็น โปรแกรมที่ได้มาตรฐานที่สุด ที่ใช้ความหลากหลาย สามารถนำมาใช้ในการประกอบการจัดการ กระบวนการแทบจะทุกขั้นตอนของการจัดทำเว็บไซต์ สามารถทำงานได้ราบรื่น ลดภาระ เพิ่ม ประสิทธิภาพงาน โดยใช้เวลาเพียงไม่นานในการทำงาน

 ความพึงพอใจของนักเรียน หมายถึง ค่าเฉลี่ยจากการบอกความรู้สึกในการเรียนด้วยสื่อ การเรียนรู้ สื่อการเรียนการสอนเกี่ยวกับคอมพิวเตอร์เบื้องต้นโดยเว็บไซต์บริการgoogle site จากการ ตอบแบบสำรวจความพึงพอใจที่มีระดับความพึงพอใจ 5 ระดับ คือ ระดับ 1 พึงพอใจน้อยสุด, ระดับ 2 ความพึงพอใจน้อย, ระดับ 3 ความพึงพอใจปานกลาง, ระดับ 4 ความพึงพอใจมาก และระดับ 5 ความ พึงพอใจมากที่สุด  คู่มือ เป็นหนังสืออ้างอิงประเภทหนึ่งที่จัดทำขึ้นเพื่อรวบรวมเรื่องราวและข้อเท็จจริง เฉพาะด้าน ซึ่งอาจเป็นเรื่องราวที่น่าสนใจด้านใดด้านหนึ่ง หรือเรื่องในสาขาวิชาใดวิชาหนึ่งอย่างกว้าง ๆ โดยให้รายละเอียดในเรื่องนั้นๆ อย่างสั้นๆ เพื่อให้ผู้อ่านได้ใช้เป็นคู่มือปฏิบัติงานหรือศึกษาเรื่องที่ น่าสนใจได้เป็นอย่างดี

5. นักเรียน หมายถึง นักเรียนระดับชั้นประกาศนียบัตรวิชาชีพชั้นสูงปีที่ 1 สาขาการบัญชี ที่กำลังศึกษาอยู่ในวิทยาลัยเทคโนโลยีอักษรบริหารธุรกิจ อ.บ้านฉาง จ.ระยอง ภาคเรียนที่ 1 ปี การศึกษา 2560

วิทยาลัย หมายถึง วิทยาลัยเทคโนโลยีอักษรบริหารธุรกิจ ตั้งอยู่ที่ 111/7 ม.3
 ต.บ้านฉาง อ.บ้านฉาง จ.ระยอง 21130

## ประโยชน์ที่คาดว่าจะได้รับ

1. นำสื่อการเรียนรู้ที่ได้มาใช้ในการเรียนการสอนในชั้นเรียน และใช้ในการศึกษาด้วยตนเอง

 ทราบระดับความพึงพอใจของผู้ใช้สื่อการเรียนรู้เรื่อง สื่อการเรียนการสอนเกี่ยวกับ คอมพิวเตอร์เบื้องต้นโดยเว็บไซต์บริการgoogle site และนำไปปรับปรุงพัฒนาผลงานให้มีคุณภาพ ยิ่งขึ้น

## บทที่ 2 แนวคิด และทฤษฎีที่เกี่ยวข้อง

การจัดทำโครงการครั้งนี้เพื่อเป็นการศึกษาการพัฒนาสื่อการเรียนรู้ เรื่อง การใช้เว็บไซต์ google site คณะผู้จัดทำได้ศึกษาแนวคิดทฤษฎีที่เกี่ยวข้องไว้ดังต่อไปนี้

- 2.1 ความหมายของเว็บไซต์บริการgoogle site
- 2.2 ส่วนประกอบของเว็บไซต์บริการgoogle site
- 2.3 เทคนิคต่างๆ ในการใช้เว็บไซต์ google site
- 2.4 การสร้าง google site
- 2.5 ความสามารถของเว็บไซต์บริการgoogle site
- 2.6 คุณสมบัติของเว็บไซต์บริการgoogle site

### 2.1 ความหมายของเว็บไซต์บริการgoogle site

google Site เป็นแอปพลิเคชั่นออนไลน์ที่ทำให้การสร้างเว็บไซต์ของทีมกลายเป็นเรื่องง่าย เหมือนแก้ไขเอกสารเมื่อใช้ google Site ผู้คนสามารถรวบรวมข้อมูลที่หลากหลายไว้ในที่เดียวได้ อย่างรวดเร็วได้แก่วีดีโอ ปฏิทิน งานนำเสนอ ไฟล์แนบ และข้อความและสามารถใช้งานร่วมกับกลุ่ม เล็กๆทั้งองกรณ์หรือทั้งโลกเผื่อดูหรือแก้ไขได้อย่างง่ายดาย

| Goo       | gle Ap    | ps fo        | r Busi             | ness                                 |              |                                         |                                           |                                                      |                | arfax8118    |
|-----------|-----------|--------------|--------------------|--------------------------------------|--------------|-----------------------------------------|-------------------------------------------|------------------------------------------------------|----------------|--------------|
| ประโอบป   | ผลิตภัณฑ์ | ลูกคำ ร      | าคา พันธ           | มิตร พรัพย                           | 185 V        |                                         |                                           | ดีดต่อฝ่ายขา                                         | au duniun      | venoana1v046 |
| เครื่อง   | งมือที่พ  | นักงา        | นของผ              | າຸຸณต้อ                              | งการ         |                                         |                                           |                                                      |                |              |
| ด้านบนสุด | Gmail     | 31<br>ปฏิทิน | <b>44</b><br>โครพิ | LONATS                               | <b>Sites</b> | <b>มี</b><br>พ้องนิรภัย                 | ີ່ ເຈົ້າມເສີນ                             |                                                      |                |              |
|           | Cmail     |              |                    | O <sub>0</sub> v                     | ริษัทธแงคุณ  |                                         |                                           |                                                      |                | ٩            |
| M         | GMail     | а            |                    | -                                    |              | + 8                                     | 0                                         | 8 81                                                 | ¶er dada e     |              |
|           |           |              |                    | des                                  | NH (20)      | Re: OluneSoile                          | รงการเอเวอเรสด์                           | internet to a                                        | 15.25 x. (99 x | a e a        |
|           |           |              |                    | สีดสาว<br>ข้อมูลสำคัญ<br>เพรงมายชื่อ | nil)         | Chee Huang<br>rlift Barbon<br>una bauda | n saw wildtendt<br>1<br>deldardte saw saw | กรัสวรศารสะรองสะส์ สิงห<br>การเวาสีร้อนอรีสระกับกิจจ | 18.01 %. (23 % | etterners de |

ภาพที่ 1 หน้าแรกของ Google Site

Google Site เป็นแอปพลิเคชั่นออนไลน์ที่ทำให้การสร้างเว็บไซต์ของทีมกลายเป็นเรื่องง่าย เหมือนแก้ไขเอกสารเมื่อใช้ Google Site ผู้คนสามารถรวบรวมข้อมูลหลากหลายไว้ในที่เดียวได้อย่าง รวดเร็วได้แก่ วีดีโอ ปฏิทิน งานนำเสนอ ไฟล์แนบ และข้อความและสามารถใช้ร่วมกลับกลุ่มเล็กๆ หรือทั้งโลกเพื่อดูหรือแก้ไขได้อย่างง่ายดายไปที่แผงควบคุมของคุณลักษณะที่สำคัญของผลิตภัณฑ์ ได้แก่

2.1.1 กำหนดส่วนติดต่อของเว็บไซต์ด้วยตนเอง เพื่อทำให้รูปลักษณ์ของกลุ่มหรือโครงการ มีความคล้ายคลึงกัน

2.1.2 สร้างหน้าย่อยใหม่ด้วยการพิมพ์

2.1.3 เลือกประเภทหน้าเว็บจากรายการที่เพิ่มขึ้นเรื่อยๆ ได้แก่ หน้าเว็บประกาศ ตู้เอกสาร กระดานข้อมูลและรายชื่อ

2.1.4 รวมศูนย์ข้อมูลที่ใช้งานร่วมกัน ฝังเนื้อหาที่มีข้อมูลมาก ลงในหน้าเว็บใดๆและ อัปโหลดไฟล์แนบต่างๆ

2.1.5 จัดการตั้งค่าการอนุญาต เพื่อให้เว็บไซต์ของคุณเป็นส่วนตัวหรือสามารถแก้ไขและดู ได้อย่างกว้างขวางตามที่คุณต้องการ

2.1.6 ค้นหาในเนื้อหาของ Google Site ด้วยเทคโนโลยีการค้นหาของ Google

ปัจจุบันเทคโนโลยีคอมพิวเตอร์และอินเทอร์เน็ตได้พัฒนาไปอย่างรวดเร็ว จากกระแสที่มา แรงทำให้หลายประเทศทั่วโลกต่างเข้าสู่การเปลี่ยนแปลงที่มีการนำเอาเทคโนโลยีสารสนเทศมาร่วม พัฒนากิจกรรมต่างๆ ของประเทศ ณ วันนี้เครือข่ายอินเทอร์เน็ต โดยเฉพาะบริการ WWW (World Wide Web) ได้ก้าวมาเป็นเครื่องมือชิ้นสำคัญในการเปลี่ยนแปลงรูปแบบการเรียนการสอน การฝึกอบรม รวมถึงการถ่ายทอดวิชาความรู้ นับเป็นการเพิ่มช่องทางในการติดต่อสื่อสารระหว่าง ผู้สอนและผู้เรียนมากยิ่งขึ้น

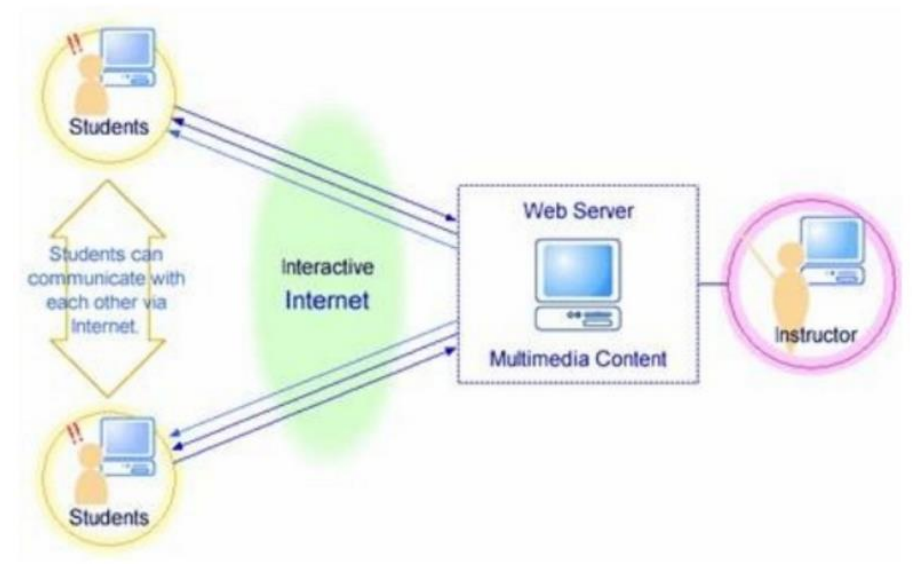

ภาพที่ 2 แผนภาพ

## เว็บไซต์ คืออะไร

### เว็บไซต์

เว็บไซต์ (Web Side) แหล่งที่เก็บรวมรวบข้อมูลเอกสารและสื่อประสมต่างๆ เช่น ภาพ เสียง ข้อความ ของแต่ละบริษัทหรือหน่วยงานโดยเรียกเอกสารต่างๆ เหล่านี้ว่า เว็บเพจ (Web Page) และเรียกเว็บหน้าแรกของแต่ละเว็บไซต์ว่า โฮมเพจ (Home Page) หรืออาจกล่าวได้ว่า เว็บไซต์ก็คือ เว็บเพจอย่างน้อยสองหน้าที่มีลิงก์ (Link) ถึงกัน ตามหลักคำว่า เว็บไซต์จะใช้สำหรับผู้ที่มีคอมพิวเตอร์ แบบเซิฟเวอร์หรือจดทะเบียนเป็นของตนเองเรียบร้อยแล้วเช่น <u>www.google.co.th</u> ซึ่งเป็นเว็บไซต์ที่ ให้บริการสืบค้นข้อมูลเป็นต้น

สรุปเว็บไซต์คือ ชื่อเรียกหรือที่อยู่ของเครื่องคอมพิวเตอร์ที่ให้บริการเว็บเพจ คือ หน้าแต่ละ หน้าที่มีการเชื่อมโยงถึงกัน โฮมเพจ คือ หน้าแรกที่เข้าสู่เว็บไซต์นั้นๆ

### 2.2 ส่วนประกอบของเว็บไซต์บริการgoogle site

ส่วนประกอบที่สำคัญมีดังนี้

2.2.1 ข้อความ(Text) ได้แก่ ตัวอักษร ตัวเลข ซึ่งอาจเป็นภาษาอังกฤษ ไทย หรือภาษาอื่นๆ ก็ได้

2.2.2 กราฟิก(Graphics) ได้แก่ ภาพวาดและรูปภาพต่างๆ

2.2.3 มัลติมีเดีย(Multimedia) ได้แก่ ภาพเคลื่อนไหว ภาพวีดีทัศน์ เสียง

2.2.4 ลิงก์(Link) ข้อความหรือรูปภาพที่มีลักษณะพิเศษ ซึ่งสามารถเชื่อมโยงไปยังเว็บเพจ อื่นๆ ได้เราสามารถตรวจสอบได้ว่าส่วนใดเป็นลิงก์โดยนำเมาส์ไปชี้สัญลักษณ์เมาส์จะเปลี่ยนเป็นมือ? แสดงว่าส่วนนั้นเป็นลิงก์ ส่วนประกอบของ Google Site

| บ้านเรา                                                                                |         | ส่วนหัว                                              | ส่งหาไขไข |
|----------------------------------------------------------------------------------------|---------|------------------------------------------------------|-----------|
| unidai<br>unidai<br>Avenuinpenedasi<br><u>vinan</u><br>divleo pet pies<br><u>edana</u> | หน้าแรก | เนื้อหา                                              |           |
|                                                                                        | ât      | na isine manada isi i elekula isejalika <b>ස්</b> ටා | เท้าย     |

ภาพที่ 3 ส่วนประกอบของ Google Site ส่วนหัวเนื้อหาและส่วนท้าย

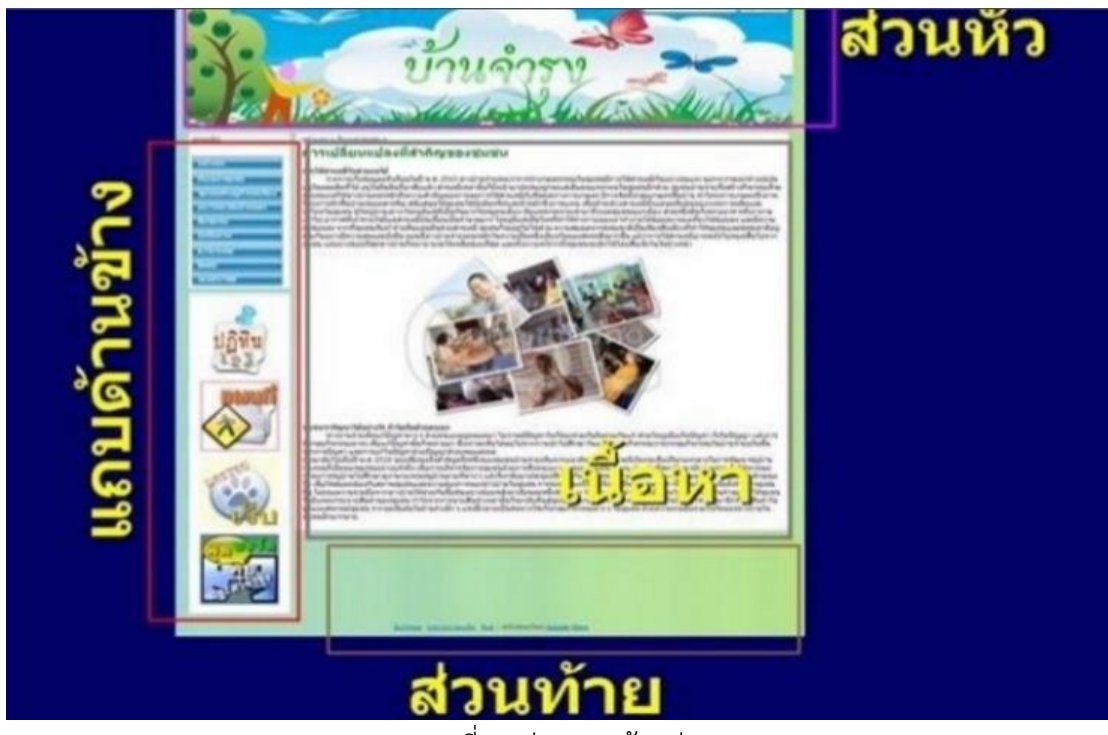

ภาพที่ 4 ส่วนแถบด้านล่าง

### 2.3 เทคนิคต่างๆ ในเว็บไซต์บริการgoogle site

การสมัครเข้าใช้งาน

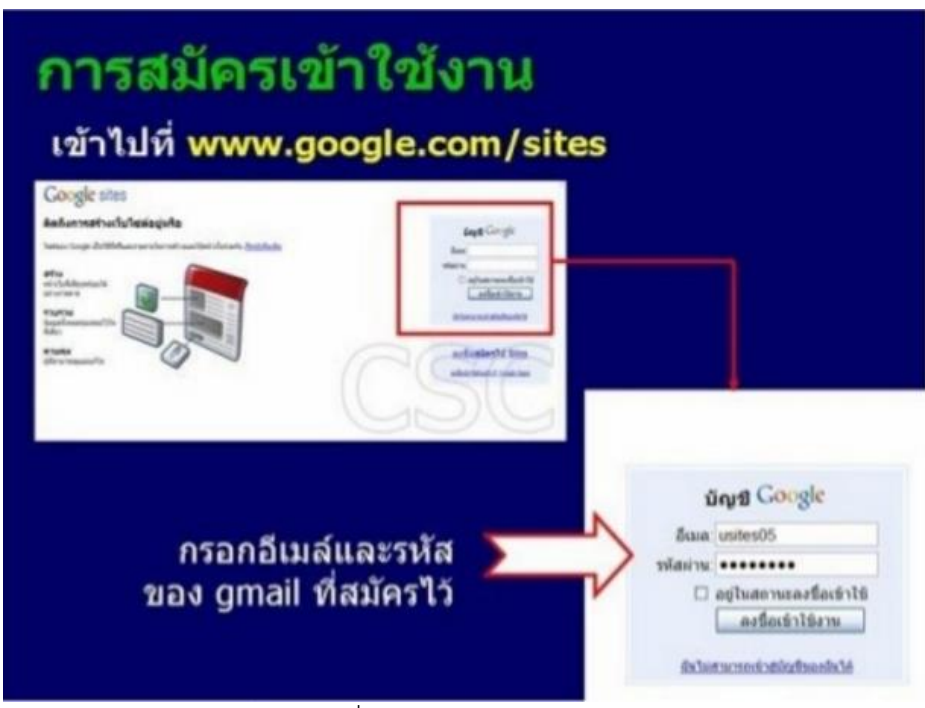

ภาพที่ 5 กรอกอีเมลล์และรหัส

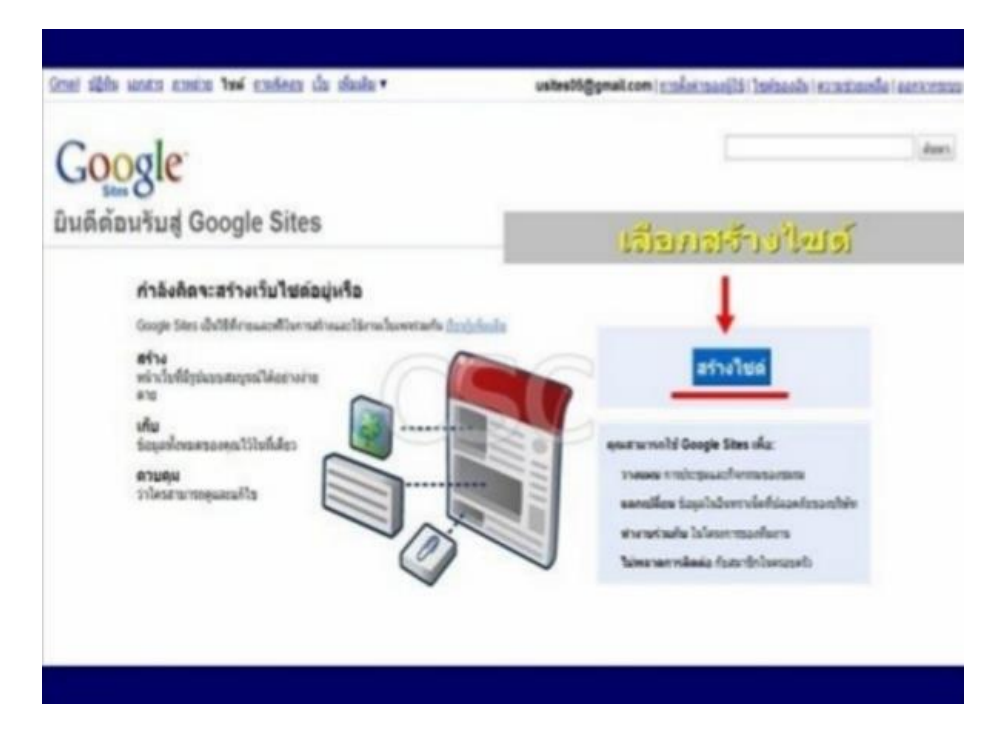

ภาพที่ 6 เลือกการสร้างไซต์

|               |                                                                                                    | -          |         | -           | and a | 1          |
|---------------|----------------------------------------------------------------------------------------------------|------------|---------|-------------|-------|------------|
| etuluilui     |                                                                                                    | 31-51      | บทราบ   | 1312131     | 1912  | <u>9</u> ] |
| Battani       |                                                                                                    |            |         |             |       |            |
|               | Nadazonya wagili UNL &<br>Mgi Pana pogla contake<br>URL sartadatar na bitakani shinana                                                                                                    | and access |         |             |       |            |
| entrotai      | plannaMitteorraticalles sarte                                                                                                    |            |         |             |       |            |
| daestratagies | D tatletrastaclascheriter                                                                                                    | aquerta // |         |             |       |            |
| 101 sulla     | <ul> <li>All generation around the second second secon</li></ul> | i litera   |         |             |       |            |
| gegborest fra |                                                                                                    | ° sulos    | C stude | antinadada. |       |            |
| Manhalishan   |                                                                                                    |            |         |             |       |            |

ภาพที่ 7 กรอกรายละเอียด

| fator           | สาหก                                                                                                   | ด้วยเ          | ערט       |         |
|-----------------|----------------------------------------------------------------------------------------------------|----------------|-----------|---------|
|                 | Textmanyor wagili URL &<br>http://stex.google.com/stat/states/5<br>URL.southalanover/URLaws-phones/108 | A24108         |           |         |
|                 | e unielquilarbie unoblemble fan                                                                        | different      |           |         |
| material        | interesting the set of the sector                                                                      |                |           |         |
|                 | สำหลา                                                                                                  |                |           |         |
| downtratingburg | 🗆 terfernet scherher strehe) e                                                                         | ajinda (C) (C) |           |         |
| Thisele         | <ul> <li>All analytics excepted</li> <li>All all analytics</li> <li>All all analytics</li> </ul>       | . UE           |           |         |
| be framelying   | B date                                                                                                 | dine O arabe   | retanisk. |         |
| Spatiatizations | acesto                                                                                                 |                |           |         |
|                 | own                                                                                                    | *              |           |         |
|                 | atulus units                                                                                           |                |           |         |
|                 | 1                                                                                                    |                | 1.84      |         |
|                 | ี เมือกรอ                                                                                              | กเสร็จแล้      | ງດລືກ     | สร้างใช |

ภาพที่ 8 กรอกเสร็จแล้วกดสร้างไซต์

|                                                     | THE TWO DESIGNATION AND ADDRESS - | anna a Sharcon  | I JORGAN I MANAGAN | ANALYSING   MINISTERATIONS |
|-----------------------------------------------------|-----------------------------------|-----------------|--------------------|----------------------------|
| Google Sites with                                   | 1850 daneda villerar              | 🔶 สร้างหม่าเห็น | 🥖 แก้โขหน้าเว็บ    | multimeterm                |
| บ้านเรา                                             |                                   |                 |                    | ส์งหาในไข                  |
| มน้ำสาก<br>มหาร์กไซส์                               | หน้าแรก                           |                 |                    |                            |
| infrançaşi interneh                                 |                                   |                 |                    |                            |
| winuss                                              |                                   |                 |                    |                            |
| ebsfan gest geben                                   | http://sites.goog                 | le.com/site/u   | usites(            | )5                         |
| ntollaus gent geben<br>geliesen                     | http://sites.goog                 | le.com/site/u   | usites(            | )5                         |
| ntofue per pres<br>gilosan<br>uttaunuktata          | http://sites.goog                 | le.com/site/u   | usites(            | )5                         |
| ntofuc pet pter<br>plena<br>ellanokator             | http://sites.goog                 | le.com/site/u   | usites(            | )5                         |
| nterfans gent geben<br>gelennen<br>wittenenek sekse | http://sites.goog                 | le.com/site/u   | usites(            | 05                         |

ภาพที่ 9 เสร็จการสร้างไซต์

# การเข้าใช้งาน Google Site

| <mark>กา</mark><br>เข้าไ                                                                                                    | รเข้าใช้งานกูเกิ้ลไข<br>ปด่ http://sites.google.com/si | ได้<br>te/ชื่อเว็บไซด์                                                                                                |
|----------------------------------------------------------------------------------------------------|--------------------------------------------------------|----------------------------------------------------------------------------------------------------|
| บ้านเรา                                                                                                    | เช่น http://sites.google.com/s                         | site/usites05                                                                                                    |
| nanacian<br>angle character<br>angle character<br>angle | องไซต์<br>ก                                            |                                                                                                    |
| เป็                                                                                                    | อกเข้าสู่ระบบ —                                        | ung Google                                                                                                    |
|                                                                                                    | กรอกอีเมล์และรหัส<br>ของ gmail ที่สมัครไว้             | ถึงมณ usites05<br>รหัสม่าน •••••••<br>⇔ชูในสถานของชื่อเร็าใช้<br>คงชื่อเร็าใช้งาน<br>รังไม่สามารถเร็าสมัญชีมองอิ่งได้ |

ภาพที่ 10 เลือกเข้าสู่ระบบ

| NAME AND ADDRESS ADDRESS ADDRE | CIS THE STREET LIS LINES | usites05@gmail.com | THER DOG N   BOUND | ostanika i adresonst |
|----------------------------------------------------------------------------------------------------|--------------------------|--------------------|--------------------|----------------------|
| Google Sites with                                                                                                    | 1899 damida velikiraar   | 🔶 สร้างหม่าเรื่อ   | 🥖 แก้โรงเน้าเว็บ   | ninitaria da a       |
| บ้านเรา                                                                                                    |                          |                    |                    | ส์งหาในใช            |
| มาม้านจาก<br>และแล้ะกับปล์                                                                                                    | หน้าแรก                  |                    |                    |                      |
| herberspristment                                                                                                    |                          |                    |                    |                      |
| NEORIS<br>all of an start solar                                                                                                    | http://sitos a           | and compatible     | is it os (         | )E                   |
| and the second second                                                                                                    | nub.//sites.ut           | oodie.com/site/t   | isilesu            | 10                   |
| ulous                                                                                                    | http://sites.go          | bogie.com/site/t   | isitest            | 5                    |
| gelosus<br>attauesénetne                                                                                                    | nup.//sites.go           | bogie.com/site/t   | isilest            | 5                    |
| รูปการส<br>เป็นแหล่งร่าง                                                                                                    | Théore (0)               | bogie.com/site/t   | isitest            | 5                    |
| ning and a second second secon | Totácous (0)             | bogie.com/site/t   | isitest            | 5                    |

ภาพที่ 11 เจอหน้าที่เราสร้างไว้

การสร้างหน้าเว็บ

| การ                                                                                   | รสร้างห                                                           | น้าเว็บ                        |                 |                                                        |
|---------------------------------------------------------------------------------------|-------------------------------------------------------------------|--------------------------------|-----------------|--------------------------------------------------------|
| Smit states waters of<br>Google States w                                              | rantas fend candinas da alfandar e<br>director acconstances areas |                                | unite at Sigger | nal com ) tackanda i estationalia i aeroreta<br>venida |
| บ้านเรา                                                                               |                                                                   |                                | /-              | (Aurilatai)                                            |
| endettad<br>konnaktigad<br>Annaktigad<br>deletad por pors<br>alterna<br>alternaktigad | <sup>หม่าแรก</sup><br>คลิกปุ่ม                                    | สร้างหน้าเร                    | วับ             |                                                        |
|                                                                                       | Teldens (1)<br>acculatio (1)                                      |                                |                 |                                                        |
|                                                                                       |                                                                   | fatime manazimla fat i elorode | - General Aller |                                                        |

ภาพที่ 12 สร้างหน้าเว็บ

| ©wintu C                                           | uestude          | Mrnatitarn O | O Ęuñutnia         | Ornary     |    |
|----------------------------------------------------|------------------|--------------|--------------------|------------|----|
|                                                    |                  |              |                    |            |    |
| หลังเรื่องของคุณพระอยู่หัว /ระกัดการ               | 0es-05/ \$115178 |              |                    |            |    |
| ແຫລ່າວໃນທີ່ ຈະສັນນາມສຸດ<br>ແຫລ່າວໃນໄດ້ເຮັດເຊັ່າພຣກ | เลือก            | หน้าเว็      | บ                  |            |    |
| ห่างรถ - หน้าใหม่ของคุณ<br>โลกค่ามสหัสโข           | ตั้งชื่อ.        | ภาษา'        |                    | เอ้งกฤษก็ไ | ด้ |
| nina (drim                                         | เสร็จแล          | จ้วคลิกเ่    | ไม <del>สร</del> ั | างหน้าเว็บ |    |

ภาพที่ 13 เลือกหน้าเว็บ ตั้งชื่อ และคลิกสร้างหน้าเว็บ

| ไประทิงแม่แมกอไ                                                                                                    |                                         | -           |              |         |
|----------------------------------------------------------------------------------------------------|-----------------------------------------|-------------|--------------|---------|
| ® พรัพปัญ                                                                                                    | o ustuate                               | Permatarn O | Q della land | Ostanta |
|                                                                                                    |                                         |             |              |         |
| <ul> <li>รางหน้าเว็บที่ จะดับบน</li> <li>รางหน้าเว็บไปให้หน้าน</li> <li>หน้าแรก - การเปลี่ยน</li> <li>หน้าแรก - การเปลี่ยน</li> </ul> | se<br>se<br>แปลงที่เข้าเรื่องของกระเราะ |             |              |         |

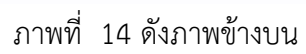

| บ้านเรา                       |                                             |
|-------------------------------|---------------------------------------------|
| หน่าแรก<br>และมีเรียงน์       | การเปลี่ยนแปลงที่สำคัญของชุมชน              |
| กิจกรรมส่วสุดของไขต์          | 1                                           |
| MR3830<br>#litelen gest gates | Del at a seconda an                         |
| estonie                       | เลเนอหาดางๆ                                 |
| ethense sector                | Telaliana (0)                               |
|                               | ີ ຄວາມສັດເນັ້ນ (0)                          |
|                               | fattone memorande foi i elumotes Goode Stee |

ภาพที่ 15 ใส่เนื้อหา

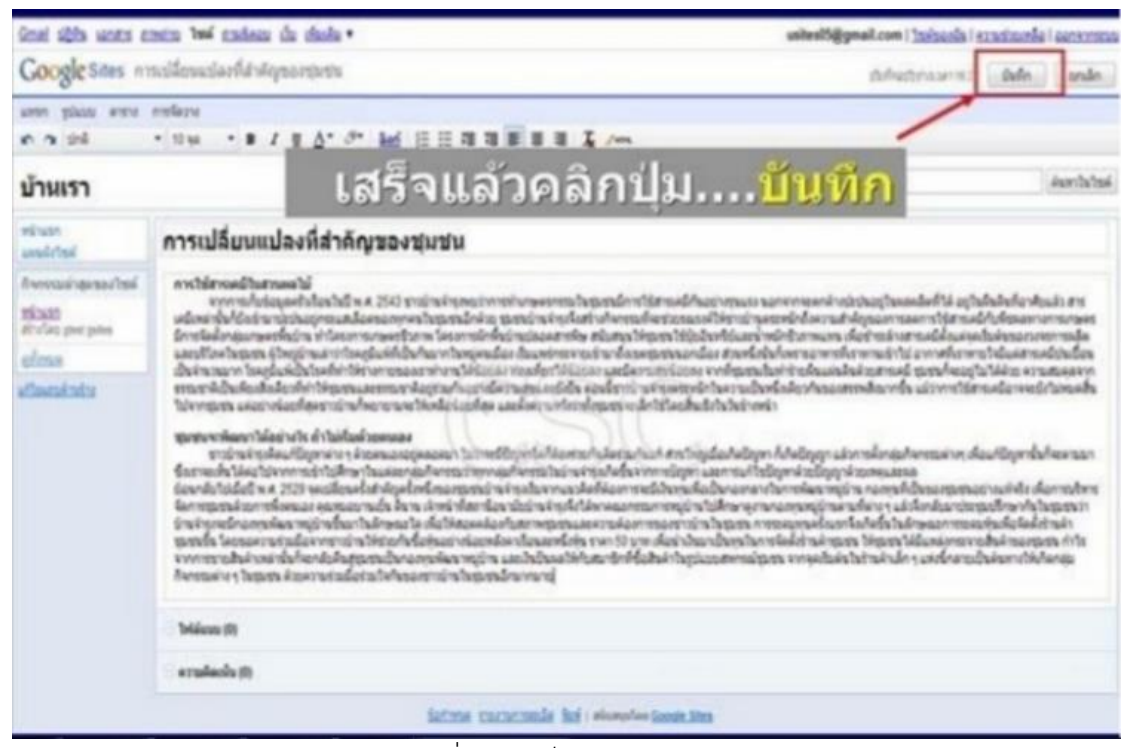

ภาพที่ 16 เสร็จแล้วคลิกบันทึก

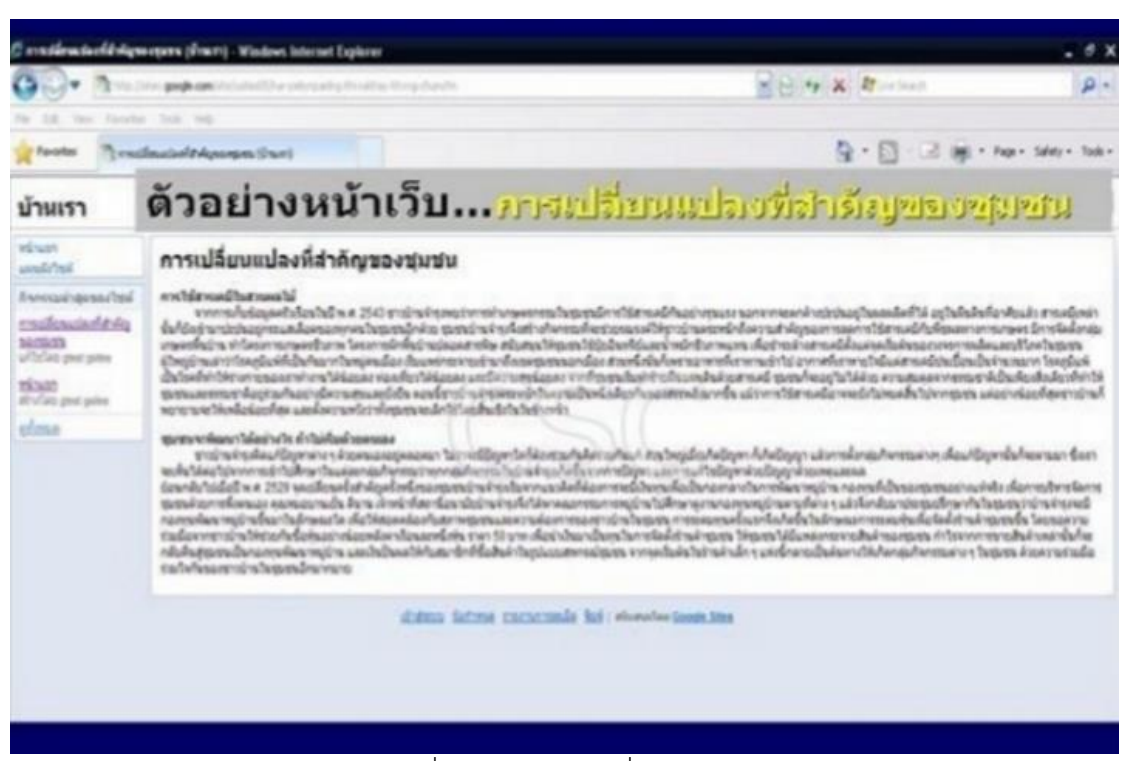

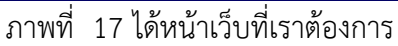

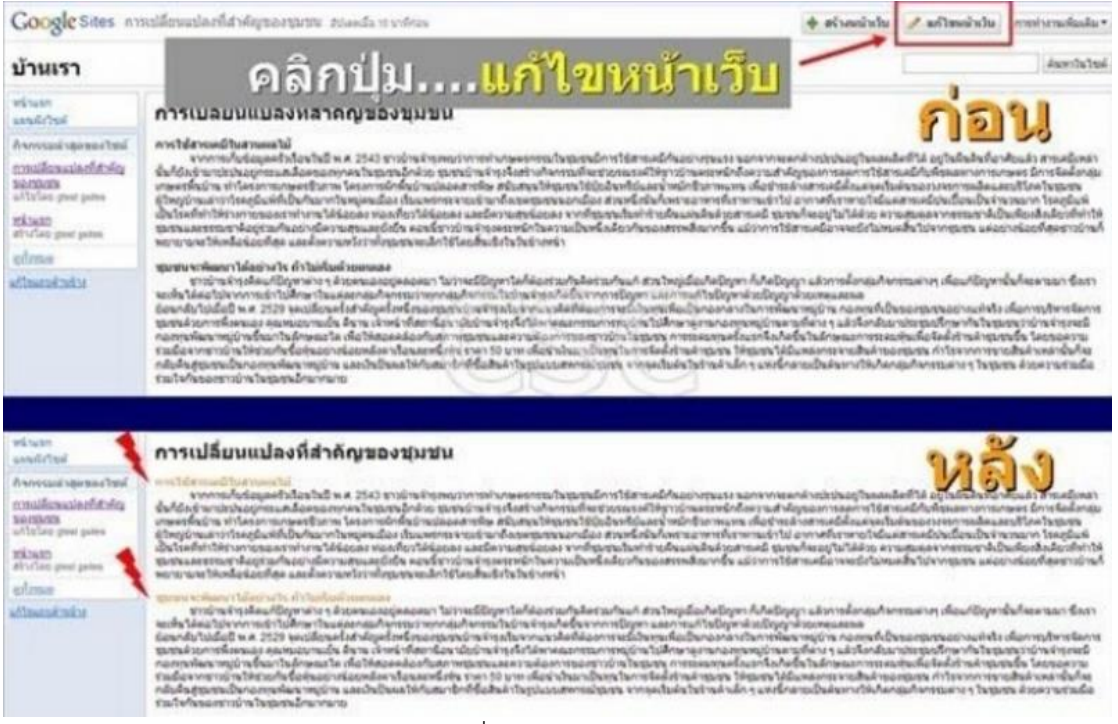

ภาพที่ 18 แก้ไขหน้าเว็บ

#### การออกจาก Google Site

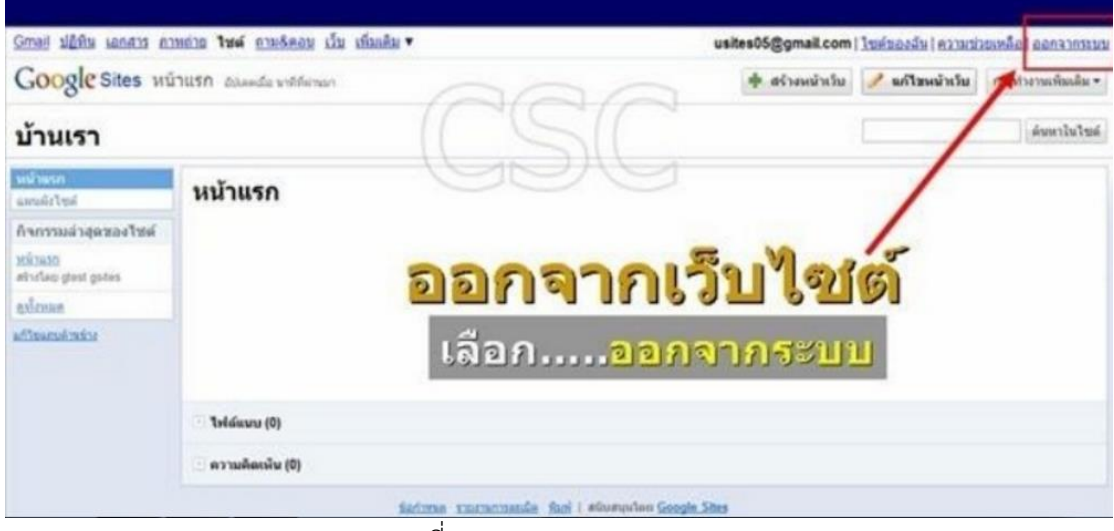

ภาพที่ 19 การออกจาก Google

## การเปลี่ยนชื่อ Site

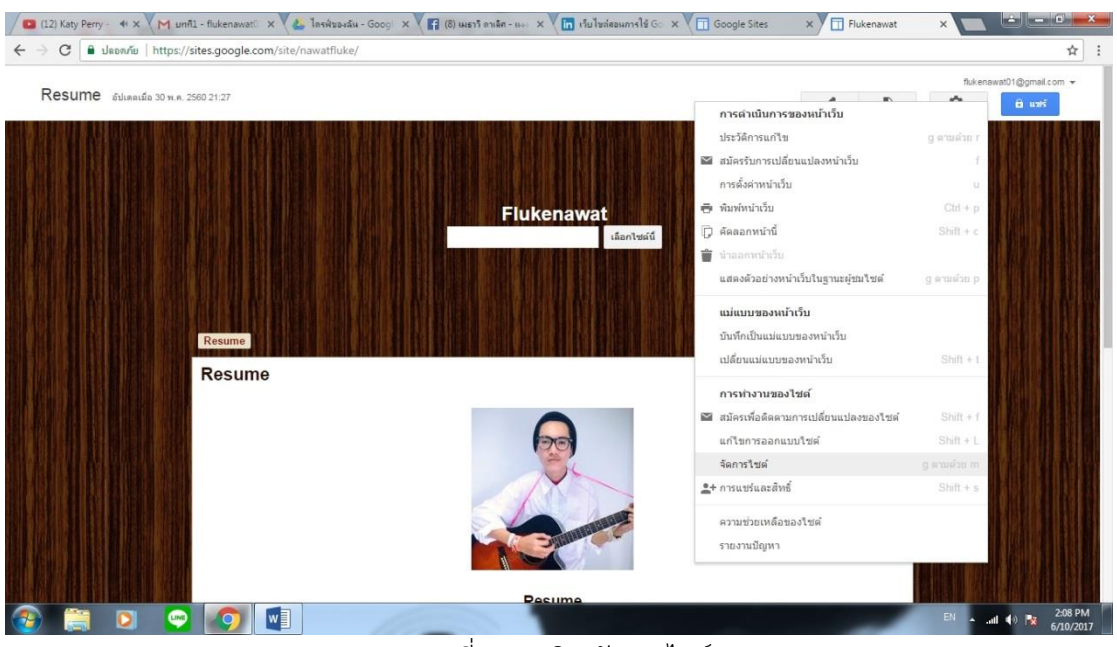

ภาพที่ 20 คลิก จัดการไซต์

| <ul> <li>&gt; C</li> <li>มลอดภัย</li> </ul> | https://sites.google.com/site/nawatfluke/                                     | /system/app/pages/admin/settings                                                           | ☆ :     |
|---------------------------------------------|-------------------------------------------------------------------------------|--------------------------------------------------------------------------------------------|---------|
| Google                                      | Search my sites                                                               | <u>م</u>                                                                                   | III o 🥐 |
| จัดการไซด์                                  | มันทึก มกเล็ก                                                                 |                                                                                            | ¢-      |
| < Flukenawat                                | ข้อไซต์                                                                       |                                                                                            |         |
| กิจกรรมล่าสุดของไซด์                        | Nawat                                                                         | 🗹 แสดงขือไขด์ที่ด้านบนของหน้าเว็บ                                                          |         |
| หน้า                                        | ประกาศมายวิษาสะกับการระบังกระวาปีระ                                           | น เช่น แล้วแม้เพื่อแน่นนี้นที่ แต่น้                                                       |         |
| ใฟล์แบบ                                     | D3511 M 20 00 0 0 0 0 0 0 0 0 0 0 0 0 0 0 0 0                                 | CONCRETE DATE DATE                                                                         |         |
| แม่แบบของหน้าเว็บ                           |                                                                               |                                                                                            |         |
| สครับคของ Apps<br>รายการที่ถูกบ่างออก       |                                                                               |                                                                                            |         |
|                                             | แสดงปุ่ม "รายละเอียดเพิ่มเดิม" บนประเ<br>หากทำเครื่องหมาย ประกาศของไซต์จะมีปร | กาศของไขด์<br>ม "รายละเอียดเพิ่มเติม" ซึ่งจะลังก์ไปยังหน้าเว็บหรือ URL ที่เลือกไว้ด่านล่าง |         |
| พัวไป                                       | เลือก URL                                                                     |                                                                                            |         |
| การแชรและสทธ<br>พื่อยู่เว็บ                 |                                                                               |                                                                                            |         |
|                                             | คำอธิบายไซด์ - ไซด์นี้มีวัดถุประสงค์อะไร                                      |                                                                                            |         |
| ຈິມ ສ໌ ແລະແນນອັກษร                          |                                                                               |                                                                                            |         |
|                                             |                                                                               |                                                                                            |         |
|                                             |                                                                               |                                                                                            |         |
|                                             | เนื้อหาส่าหรับผู้ใหญ่<br>ไขตร์นี้ประกอบด้วยเนื้อนารี่บนบารส่วนรั              | านปัจกลุ่มจำนั้น                                                                           |         |
|                                             | a Surface I and anno I annu fhuinn Su                                         | I ราการเน็กกา I สนับสมนโดย Google Sites                                                    |         |

ภาพที่ 21 พิมพ์ชื่อที่ต้องการแล้วคลิก บันทึก

# ตัวอย่างหน้าเว็บไซต์ที่จัดทำ

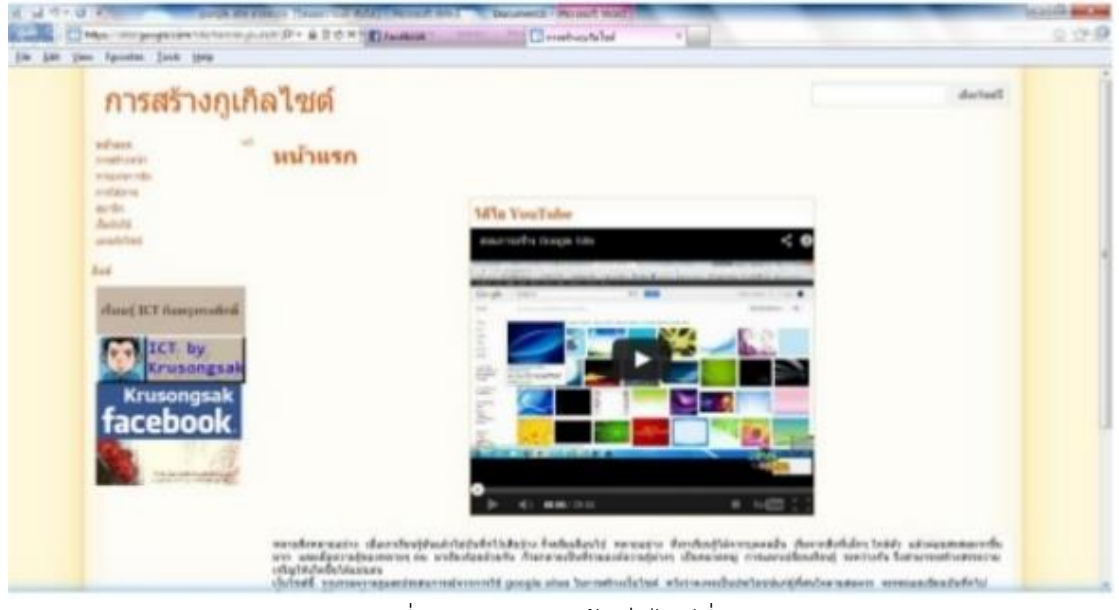

ภาพที่ 22 ตัวอย่างหน้าเว็บไซต์ที่จัดทำ

## 2.4 การสร้าง Google Site

1. ขั้นแรกสมัครสมาชิก Gmail

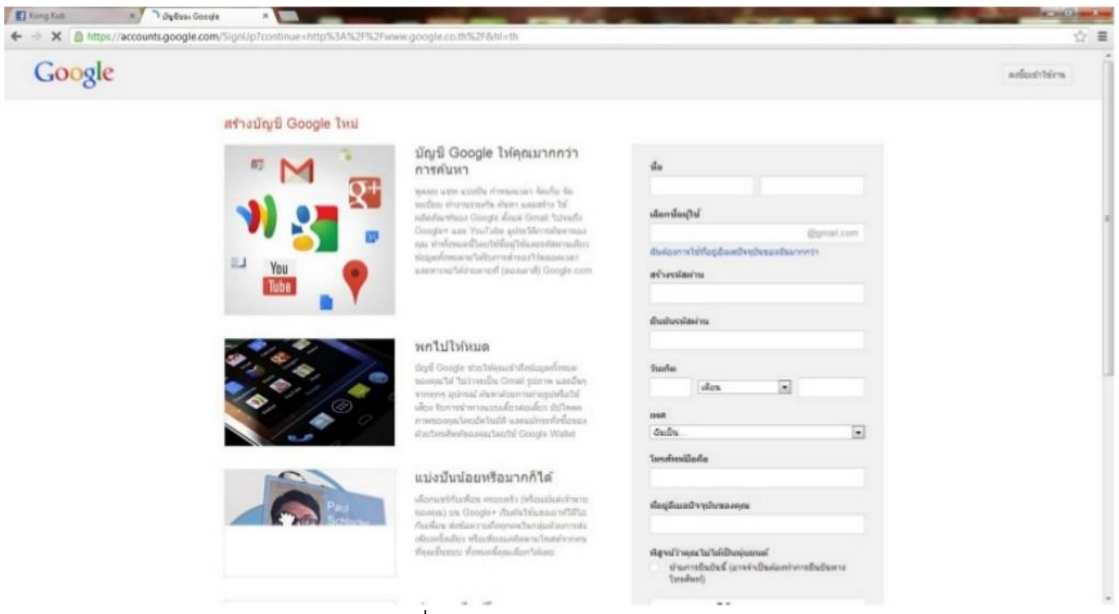

# ภาพที่ 23 การสมัครสมาชิก Gmail

2. เข้าสู่ระบบ

| Google |                                                                                                    | attechten |
|--------|----------------------------------------------------------------------------------------------------|-----------|
|        | arfacthtsinn Coogie<br>faa<br>maskate@grail.com<br>viarin<br>mini<br>arfanthtere<br>vetanteresofteri |           |

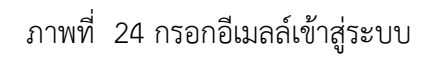

## 3. ค้นหาคำว่า Site ใน Google

| Tacebaok              | N 🔜 site - Auentina Google N                                                                                                    |                         |
|-----------------------|----------------------------------------------------------------------------------------------------|-------------------------|
| - + C ()              | https://www.google.co.th/isearch?output=search&sclient=psy-ab&q=site&btrK=                                                                                                    | ☆                       |
| -ișci <b>eliari</b> i | สมอุป และสรี Gmail ในหลี ปฏิสิน แปลกามร ความส่วย สังกุษ                                                                                                    |                         |
| Google                | site                                                                                                    | Chanost Justrijirapom + |
|                       | chu ringsi waraf Mita olivadu - urfanllarkara                                                                                                    | 0                       |
|                       | ลสภารณ์และระปกมน 7,310,000,000 รายการ (0.21 วินาที)                                                                                                    |                         |
|                       | Google Siles - นั้นไขต์เหตะได้หรื<br>Mas google comminum<br>"เขาแน่น Google เป็รได้ที่เป็นแล่งและเป็นการสร้างและใช้หร้ะโอง่านกัน เรื่องรูกต้องสืบ.                                                                                                    |                         |
|                       | Occode: Sites Sites<br>Thinking of creating a website?<br>Google Easts is a fine and Google Sites is a Stee and                                                                                                    |                         |
|                       | warnelswisifisiilavin geogle.com »                                                                                                    |                         |
|                       | <u>ອດໃນປະ 518 - 517 ປະມານນາການ</u><br>ປາ ຟະລັດກລາງ ດາງປະເຊັນໄດ້ປະ <b>516 -</b><br>ລະປະ ອີຣະ ກາກ ວິທະນະຖານາມ ທີ່ປາມປະໂຫຍາໃຫ້, ປະພາວໃຫຍ່ ປາກາວ, ທັນກາ ທຳນາມ [ພາ], [1]<br>ລະປະ ອີຣະ (ກາກກ່າງແລງ), ລະປະ ອີເຮັດ (ຫຼື) (ຮັກໃນຕາ), ແກ່ລະກິລຟາຟ, ປະໂລແທ່ວ,                                                                                                    |                         |
|                       | web=site coltr เป็นเว็บบริการเว็บไขต่อไปใจรูปหรือก็ร่วมเร็บไขต่อไป โปรโปรม<br>web=site coltr =<br>เป็นรับสามารถให้และได้เกาะและทำงานไปหรือรูปหรือ (able coltri อันและได้รูปหรือการแบ<br>มาให้เร็าสามารถสามารถให้เรื่องไปเรื่องไปได้เป็นสามารถสาวเป็นสามารถสาว                                                                                                    |                         |
|                       | Content Management System in the Cloud with Sile com<br>ware site com * adjand rd<br>Batroca is the world in fait integrated Content Management System (CMS) designed for<br>the cloud. Sport point for "Sec. com CMS today!                                                                                                    |                         |
|                       | Site: Esternal Home Page<br>www.sitegrobal.com/* wulanin/d<br>Site: Calebrate: 40 Years Forward. As Site celebrates '40 Years Forward' - our proud<br>association's 40 years afte outry glabal initianik of isovel and event                                                                                                    |                         |
| Rps://www.progle.co   | Conference - Society for Information Technology & Teacher Education<br>site and employed * subawive<br>LACUCENTE Ever. Teaching & Leading in a Globally Connected Learning Environment,<br>ben unth unser film (SUTE atteachers, Kennet, and function and<br>environment), subaltissen intervironment context, the atteachers, and<br>environment terminent context, the atteachers, and and atteachers, atteachers, atteach |                         |

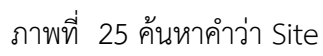

## 4. คลิกเลือกคำว่าสร้าง

02013 Gauge ( stamman ( stamsdigen ) guddiaundia

| equa eluno elugo               | 5.google.com/mei=mkipii=3<br>useud YouTabe Genali Tussil slädus uslaaruu disq - | 2                   |
|--------------------------------|---------------------------------------------------------------------------------|---------------------|
| Google                         | Search my sites = Q                                                             | Charlot Jeanjirapor |
| Sites                          |                                                                                 | ٥.                  |
| afte -                         | CHANOOTPROJECT telesefuganative dican                                           |                     |
| ารคำของอำร<br>วันวิรระที่ที่คน | ควารรัดการระบบฐานข้อมูล ไปกระกะสุขางสัง กับโลก<br>กร้องการสามารถสามารถสามาร     |                     |
|                                | Transmortput <sup>3</sup> Internet-proceedies of their internet-processing      |                     |
|                                |                                                                                 |                     |
|                                |                                                                                 |                     |
|                                |                                                                                 |                     |
|                                |                                                                                 |                     |
|                                |                                                                                 |                     |
|                                |                                                                                 |                     |

- R Refulantioni Google Site El Faceback × Google \* and ) 🚺 Sites atu undu ٥. เมือกจุดริม เมือวินธกล เลอร์ Π internet de la consta -• stortu • ส่วเสียาเพียเพีย พัลฟาพิพที่ปรากอ biongl
- 5. ตั้งชื่อ Site ครงช่องตั้งชื่อ Site ของคุณ เลือกธีมตามต้องการ

ภาพที่ 27 ตั้งชื่อไซต์

6. เมื่อคลิกสร้างเรียบร้อยจะได้หน้าดังนี้

|                           | gle.com/site/maskalate1/ |                  |                         |                                |            |   |   |          | 5      |
|---------------------------|--------------------------|------------------|-------------------------|--------------------------------|------------|---|---|----------|--------|
| าแรก สนะครัด เทริส์การ    | 17.                      |                  |                         |                                |            | 1 | 8 | sfaala + | S with |
| maskalat                  | e1                       |                  |                         |                                |            |   |   | dat      | leaf   |
| ระเพิ่งแรก<br>แกระรักใจมี | หม้าแรก                  |                  |                         |                                |            |   |   |          |        |
|                           |                          |                  |                         |                                |            |   |   |          |        |
|                           |                          |                  |                         |                                |            |   |   |          |        |
|                           |                          |                  |                         |                                |            |   |   |          |        |
|                           |                          | faransistenaitai | (macroscode (dedexials) | andedermatche i finolecten Sam | uin. Jitea |   |   |          |        |
|                           |                          |                  |                         |                                |            |   |   |          |        |
|                           |                          |                  |                         |                                |            |   |   |          |        |
|                           |                          |                  |                         |                                |            |   |   |          |        |
|                           |                          |                  |                         |                                |            |   |   |          |        |
|                           |                          |                  |                         |                                |            |   |   |          |        |
|                           |                          |                  |                         |                                |            |   |   |          |        |
|                           |                          |                  |                         |                                |            |   |   |          |        |
|                           |                          |                  |                         |                                |            |   |   |          |        |

ภาพที่ 28 จะได้หน้าดังนี้

7. คลิกรูปดินสอขวาบนจะเป็นการแก้ไขหน้าเว็บ สามารถแทรกวีดีโอจาก youtube รูปภาพต่างๆ และเปลี่ยนแปลงรูปแบบต่างๆ

| McRapat Khunkheni n Timeskal           | nd * With Andread State (                                                                                                    |              |
|----------------------------------------|----------------------------------------------------------------------------------------------------|--------------|
| หน้าแรก<br>แหลา รูปแบบ ตาราง การจัดวาง | (a) a rest of constraints of the second second s | ander 1995   |
| ~~~ 10                                 | · · · · · · · · · · · · · · · · · · ·                                                                                                    |              |
| maskalate1                             |                                                                                                    | darbeit      |
| undurun M                              | น้ำแรก                                                                                                    |              |
|                                        |                                                                                                    |              |
|                                        |                                                                                                    |              |
|                                        |                                                                                                    |              |
|                                        | faramaintenariaei i maranzunade i shelminini i sudminanini i sudminine sin                                                                                                    | unite Litter |
|                                        |                                                                                                    |              |
|                                        |                                                                                                    |              |
|                                        |                                                                                                    |              |
|                                        |                                                                                                    |              |
|                                        |                                                                                                    |              |
|                                        |                                                                                                    |              |

ภาพที่ 29 คลิกรูปดินสอ

8. เครื่องหมายรูปกระดาษเป็นการเพื่มหน้าใน Site

| Mttps://wites.google.com/uite/maskalate1/ |                                         |                                          |
|-------------------------------------------|-----------------------------------------|------------------------------------------|
| กินรถ สมสงบัตราช                          | ferme                                   | statut - Statu                           |
| maska                                     | late1                                   | durad .                                  |
| sections<br>unsatified                    | หม้าแรก                                 |                                          |
|                                           | farmacatemetral ( marratemetral ) defer | bils   suinfermité   feofetes Sensis Max |
|                                           |                                         |                                          |
|                                           |                                         |                                          |
|                                           |                                         |                                          |
|                                           |                                         |                                          |
|                                           |                                         |                                          |

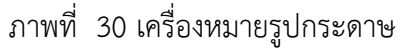

| ป้ <b>าแรก</b> สนังหนึ่งว่า    | ritines                                                                                                | / 5                                                                                                    | stade                            |         |
|--------------------------------|----------------------------------------------------------------------------------------------------|----------------------------------------------------------------------------------------------------|----------------------------------|---------|
| maska                          | late1                                                                                                  | การสารสืบการของหน้านั้น<br>ประวัติการแก้ไปป                                                                                                    | president of                     | urbuild |
| ามหลังแหน่ง<br>และระสร้างใหม่ด | หน้าแรก                                                                                                | <ul> <li>Materialistica</li> <li>Materialistica</li> <li>Materialistica<td>Tanpat<br/>David</td><td></td></li></ul> | Tanpat<br>David                  |         |
|                                | datamatanadad ( naracesanda ) dateixida ( naihdeanish ) dateixida ( naihdeanish ) dateixida Basan Basa | การสามารถของไซล์<br>ซี กมีครทั้งสังหามากรณ์สี่ระหม่อกระกำหล่<br>มกับการออกแบบไซล์<br>จัดการโชส์                                                                                                    | Shit +1<br>Shit +1,<br>garpilara |         |
|                                |                                                                                                    | ละร้องมังราช AtSense<br>** การเขติมละสิทธ์<br>ครามส่วยเรื่องอร่างต์<br>รายสายเหลืองอร่างต์                                                                                                    | 254 < 2                          |         |

9. จัดการ Site จะเป็นการตกแต่งและจัดรูปแบบหน้าเว็บ

ภาพที่ 31 การจัดการ Site

### 2.5 ความสามารถของเว็บไซต์ google site

 สามารถทำหน้าเว็บเพจของตัวเองอะไรก็ได้ขึ้นมา โดยเน้นที่ความง่าย มี app. ให้ใช้ อย่างสะดวกโดยไม่จำเป็นต้องรู้เรื่อง html

2. สามารถเผยแพร่ข้อมูลที่เป็นประโยชน์ และเป็นความรู้ หรือบทเรียน อะไรอีกหลายๆ อย่างได้ในSITE ได้

3. สามารถที่จะเก็บไฟล์ภาพ หรือไฟล์ชนิดต่างๆ ไว้ในไซต์ของเราได้

## 2.6 คุณสมบัติของเว็บไซต์ google site

- 1. มีพื้นที่ให้บริการเยอะ 100 เมกะไบต์ ต่อsite
- 2. พัฒนาได้ง่าย ปรับปรุงรูปแบบ ปรับแต่งข้อมูลแบบออนไลน์
- 3. มี Gadget มาก และสามารถทำในรูปแบบที่เราต้องการได้
- 4. รูปแบบไซต์ ดูเป็นแบบมาตรฐานของเว็บไซต์ทั่วไป
- 5. ทำ link ภายในและภายนอกของไซต์ได้
- 6. การตั้งค่าสำหรับการเข้าถึงและใช้ข้อมูลร่วมกัน

7. เป็นที่รวมเข้ากับเครื่องมืออื่น ๆ ของ Google เพื่อให้คุณสามารถแบ่งปันวิดีโอ ภาพถ่ายงานนำเสนอและปฏิทิน

## บทที่ 3 วิธีการดำเนินงานโครงการ

โครงการศึกษาการสร้างสื่อการเรียนรู้เรื่อง เรื่อง เว็บไซต์บริการgoogle site มีขั้นตอนและ วิธีการดำเนินงานเรียงตามลำดับดังนี้

- 3.1 ศึกษาค้นคว้าข้อมูล
- 3.2 การออกแบบโครงการ
- 3.3 วิธีการดำเนินโครงการ
- 3.4 ขั้นตอนการประเมินผลงาน
- 3.5 ขั้นตอนการปรับปรุง

## 3.1 **ศึกษาค้นคว้าข้อมูล**

- 3.1.1 ความหมายของเว็บไซต์ google site
- 3.1.2 ส่วนประกอบของเว็บไซต์ google site
- 3.1.3 โปรแกรมต่างๆ ในเว็บไซต์ google site
- 3.1.4 ความสามารถของเว็บไซต์ google site
- 3.1.5 คุณสมบัติของเว็บไซต์ google site

#### 3.2 การออกแบบโครงการ

ผู้จัดทำโครงการได้มีการออกแบบโครงการโดยมีลักษณะ ดังนี้

1. เว็บไซต์ google site

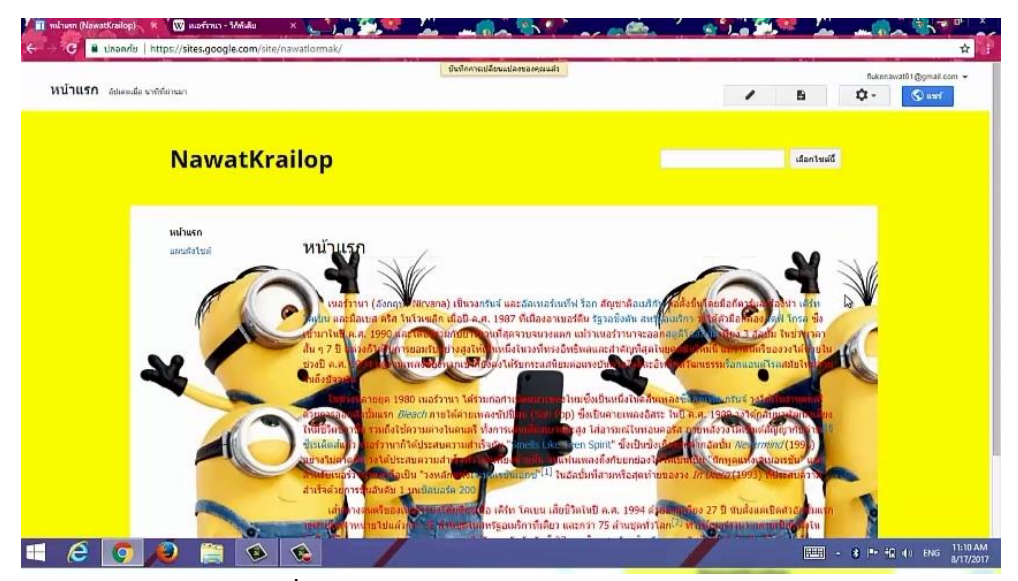

ภาพที่ 32 แสดงภาพหน้าต่างเว็บไซต์ google site

## 2. เครื่องมือที่ใช้สร้าง google site

1) ปุ่มแก้ไขหน้าเว็บ

| <ul> <li>nawationmak</li> <li>C</li> <li>ปกอกภัย</li> </ul> | https://sites.google.com/s     | ite/nawatlormak/            |                                           |                          |                           |
|-------------------------------------------------------------|--------------------------------|-----------------------------|-------------------------------------------|--------------------------|---------------------------|
| หบ้าแร∩ <sub>อัปเคยเมือ</sub>                               | มาที่ที่ผ่านอา                 |                             |                                           | แก้ไรเกมียร              | fukenavati i @gmail.com + |
|                                                             | nawatlo                        | ermak                       |                                           |                          | เมือกไซต์ปี               |
|                                                             | <b>หน้าแรก</b><br>แตะเสริงใหล่ | หน้าแรก                     |                                           |                          |                           |
|                                                             |                                | Remaindensited   cornervati | Ge   ซึมทักธ์หรีย   ซาสิทธิ์การเข้าอ้องอก | ขันครัวนโดย Google Sites |                           |
| 4 6 🧿                                                       | <i>j</i> @ 🗎 🔞                 |                             |                                           |                          |                           |

ภาพที่ 33 แสดงปุ่มแก้ไขหน้าเว็บ

2) เมนูแสดงแผนผังไซต์ ใช้เพื่อจัดเรียงข้อมูลที่มีความซับซ้อนให้เป็นระเบียบมาก

ยิ่งขึ้น

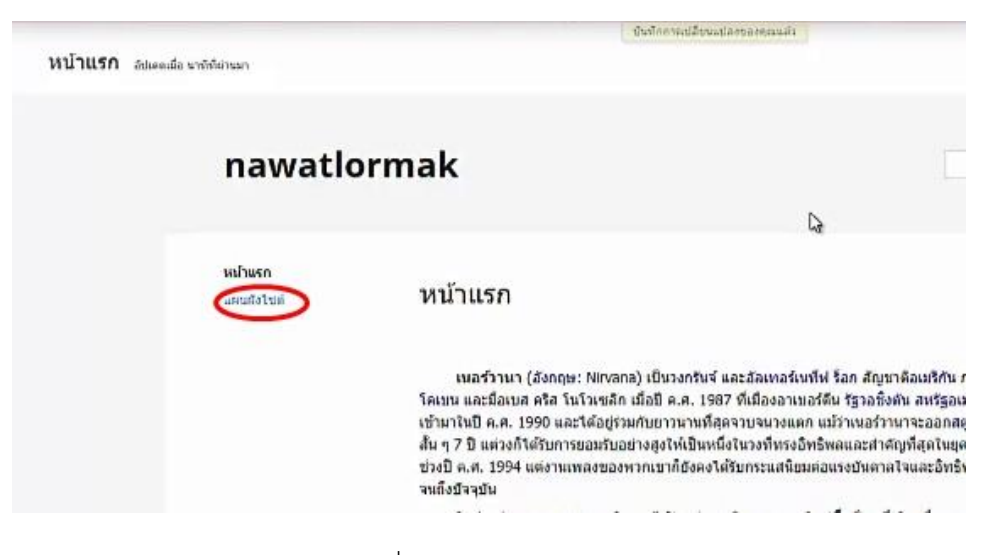

ภาพที่ 34 แสดงแผนผังไซต์

## 3) ช่องเปลี่ยนชื่อไซต์

| Google                                                                                            | Search my sites                                                                                                    | - Q                                                        | III O 🙌 |
|---------------------------------------------------------------------------------------------------|----------------------------------------------------------------------------------------------------|------------------------------------------------------------|---------|
| iดการไซต์                                                                                         | งรับรัก ยกเส็ก                                                                                                    |                                                            | ۵-      |
| nawatłormak<br>กิจกรรมสาสุดของไซต์<br>หน้า 🕑<br>ไฟส์แนน<br>แม่แนนเหตองหน้าเว็บ<br>สดรัปส์ของ Apps | fatsia<br>NawatKrailop                                                                                                    | เลงชื่อไขนที่เข้านมนของหน้าเป็น<br>ca                      |         |
| รายการณี่ถูกนำออก<br>ทั่วไป<br>การแชร์และสำหรั<br>ทัลยู่เว็น<br>อัน อี แวงของขอักษร               | แสดงวัน "รายอะเมืองเชิงแต้ง" มาเปรดาคายนองไรด์<br>พากประก็องรามาย ประกาศของไรท์ค่ายไปไม่ "รายอะเมือดเจ้มะดิม"<br>เลือก URL<br>ค่าอธิบายไรท์ - "ระห์ผู้มีวิธิอยู่ประชงค์ณะไร | ค่<br>ซึ่งจะสองกันไข้งหน้าเริ่มหรือ URL ที่แล้อกรังด้านสาง |         |
| รีม สี และแบบอักษร                                                                                | เนื้อหาสำหรับผู้ในหลู<br>ในกลังโละออกเลือนเป็นหายสำหรับสรับแล่งเหนือ                                                                                                    |                                                            |         |

ภาพที่ 35 แสดงช่องเปลี่ยนชื่อไซต์

4) จัดการไซต์ คือ การตกแต่งหรือเปลี่ยนแปลงไซต์

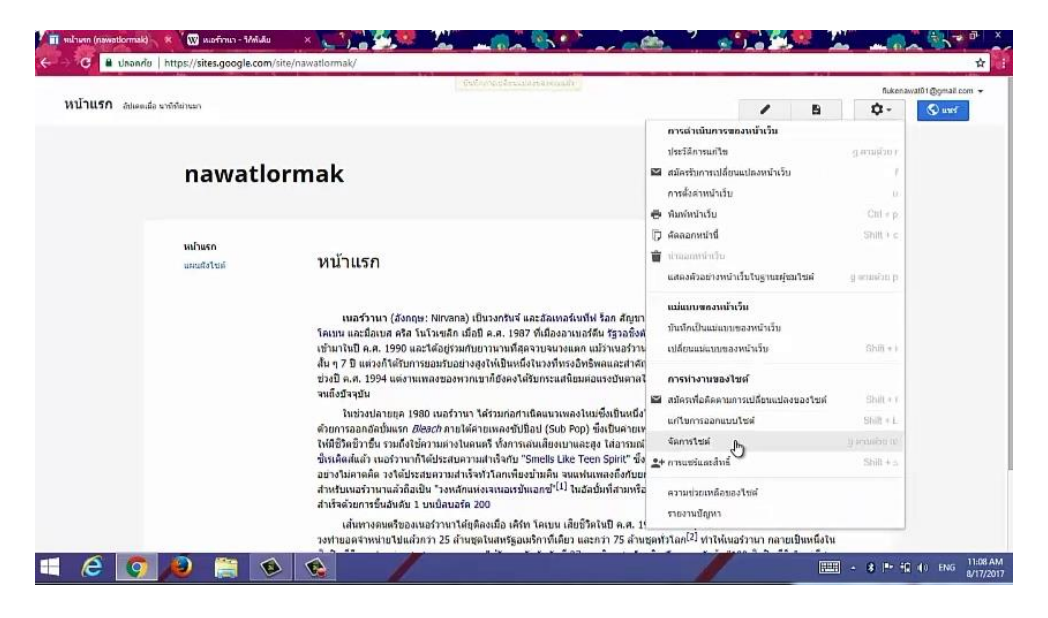

ภาพที่ 36 แสดงตัวเลือกจัดการไซต์

5) ธีม สี และตัวอักษร คือส่วนที่สามารถใช้แก้ไขหรือตกแต่งไซต์ของเราเพื่อให้มี ความสวยงามและหลากหลายมากยิ่งขึ้น

| 👔 รูปสำหรุงสองสีเรศ: สิมุธระมาม<br>🗧 - C 🛢 ปกอกกับ                             | ເພາະການາ - 1/ຄຳລັບ<br>https://sites.google.com/site/                                                               | awatlormak/system/app/page            | es/admin/appearance/themesi    | ColorsAndFonts                                     |                                        | <u></u>              | <u>→</u> → ×              |
|--------------------------------------------------------------------------------|----------------------------------------------------------------------------------------------------|---------------------------------------|--------------------------------|----------------------------------------------------|----------------------------------------|----------------------|---------------------------|
| Google                                                                         | Search my sites                                                                                                    |                                       |                                | - Q                                                |                                        | ш                    | 0 🦚                       |
| จัดการไขต์                                                                     | นับพัก ยกเล็ก                                                                                                    | สำงการปรับแสงเร็งแนด                  |                                |                                                    |                                        | ເຈີນກອຸຣົນເຈັ່ນເຜັນ  | ۵.                        |
| < NawatKrallop                                                                 | ธิมพื้นฐาน: ธิมพื้นฐานช่วยไห                                                                                       | ใคุณสามารถเริ่มคันส่วยอิมที่มีอยู่ แล | ะปรับแต่งเพิ่มเติม             |                                                    |                                        |                      |                           |
| หน้า<br>ให้ผ่นนม<br>แม่นบบบองหน้าเว็บ<br>สคริปค์ของ Apps<br>รายการที่ถูกน้าออก | ห้วงหรัว<br>ส่วนทั่วของไซส์<br>ที่แก้เนื้อหา<br>แกลเจ็ดในสันที่เนื้อหา<br>แกลเจ็ดในแถบล่านข้าง<br>ภารนำหวงในแนวแอน | ทั้งหลัง<br>ข้อความ                   | מינע<br>איזע:<br>איזע Wrepper: | ิ ซีม ิไม่มี ♥<br>● ซีม ิไม่มี ○<br>● รีม ิไม่มี ○ |                                        |                      |                           |
| ราวเป<br>การแขรันเองสิราธิ์<br>ที่อยู่เริ่ม<br>อื่ม ลี และแบบอักษร             |                                                                                                    | NawatKra                              | ilop                           |                                                    | ป้อนรงโตอีที่เป็นค่าฐานอื่น<br>เมือดไ• | sail                 |                           |
|                                                                                |                                                                                                    | <b>หน้าแรก</b><br>และแต้อใจห่         | หบ้าแรก                        |                                                    |                                        |                      |                           |
| i e 🧿                                                                          | оліцаї ці і ціонічная   тат<br>() () () () () () () () () () () () () (                                            | มปันสวนตัว   ราธงานปัญหา   สนับสมบ    | alian Google Sites             |                                                    |                                        | <b>- 8 Pr 12 4</b> 0 | ENG 11:08 AM<br>8/17/2017 |

ภาพที่ 37 ปุ่มสร้างไซต์

## 3.3 วิธีการดำเนินโครงการ

- 1. โครงการเรื่องการทำ เว็บไซต์บริการgoogle site
- 2. วิธีการดำเนินโครงการ
  - 1). เข้า google แล้วค้นหาคำว่า google site

| Google                                    |                      | <u> </u>         |                       | ► <sup>7</sup> <b>≈</b> 1. | <u> 7 – T</u>                                                                                                  |                            |
|-------------------------------------------|----------------------|------------------|-----------------------|----------------------------|----------------------------------------------------------------------------------------------------|----------------------------|
| C dhanniu https://www.google.co.th/?gws_n | 1=cr&ei=EBaVWYa9KcXI | 3vASy3bCQAQ      |                       |                            |                                                                                                    | ④ ☆                        |
|                                           |                      |                  |                       |                            | Gmail คันรูป                                                                                                   |                            |
|                                           |                      |                  |                       |                            |                                                                                                    |                            |
|                                           |                      |                  |                       |                            |                                                                                                    |                            |
|                                           |                      |                  |                       |                            |                                                                                                    |                            |
|                                           |                      | Go               |                       |                            |                                                                                                    |                            |
|                                           |                      | 000              | Jair                  |                            |                                                                                                    |                            |
|                                           |                      | G                |                       |                            |                                                                                                    |                            |
|                                           | google site          |                  |                       | e 🌵                        |                                                                                                    |                            |
|                                           | google site          |                  |                       |                            |                                                                                                    |                            |
|                                           | google site คือ      |                  |                       |                            |                                                                                                    |                            |
|                                           | google site dati     |                  |                       |                            |                                                                                                    |                            |
|                                           |                      | ต้มหาด้วย Google | ดีใจจัง ดันแล้วเจอเลย |                            |                                                                                                    |                            |
|                                           |                      |                  | แจ้ง                  | ารครองระบบไม้สวยเรอย่ว     |                                                                                                    |                            |
|                                           |                      |                  |                       |                            |                                                                                                    |                            |
|                                           |                      |                  |                       |                            |                                                                                                    |                            |
| the state of the state                    |                      |                  |                       |                            | in the state of the state of the state of the state of the state of the state of the state of the state of the | when stouters              |
|                                           |                      | -                |                       | PURCH                      | สามพระ ขอกาหนด                                                                                                 | ITTIMERT IN GOOGLE.COM     |
|                                           |                      |                  |                       |                            |                                                                                                    | 8 P + + ↓ ↓ 0 ENG 0/17/201 |

ภาพที่ 38 ภาพการเข้าค้นหาหน้าเว็บ

2) ผลการค้นหา

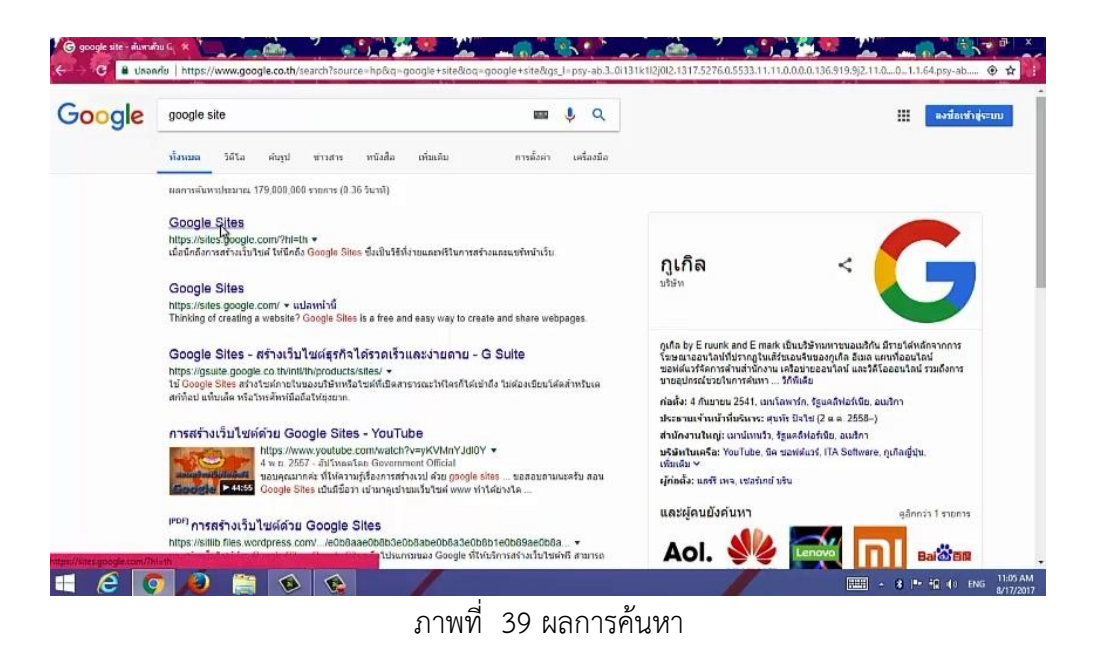

3) เมื่อค้นหาเสร็จแล้วให้เลือกคำว่า google site จะปรากฏหน้าเว็บที่ให้ใส่ Gmail หรือ Email ของเรากรอด Email และรหัสผ่านแล้วคลิกถัดไป

| Coogle     Coogle     Coogle | e Da State - http://www.elit.pii/SAN/2PI/2Pi/tes.google.com/i2PI/3FII/<br>V2/si/pwd?continue - http://SAN/2PI/2Pi/tes.google.com/i2PI/3FII/ | 33Dth&followup=https%3A%2P%2Fsites.google.com%2P%3Fb%3Dth& Y 🖈 |
|----------------------------------------------------------------------------------------------------|----------------------------------------------------------------------------------------------------|----------------------------------------------------------------|
|                                                                                                    | Google<br>Nawat Krailop<br>Mukenawat01@gmail.com<br>esentiene<br>                                                                           | •                                                              |
|                                                                                                    | มากฉันหรือสหัน<br>คณะประเทศ 2011                                                                                                    | a Sariyua                                                      |

ภาพที่ 40 แสดงหน้าเว็บที่ให้ใส่ อีเมลล์และรหัสผ่าน

4) เมื่อใส่อีเมลล์และรหัสผ่านแล้ว จะสามารถเข้ามายังหน้าแอคเคาท์ของเราที่สามารถ ใช้สร้าง google site ได้

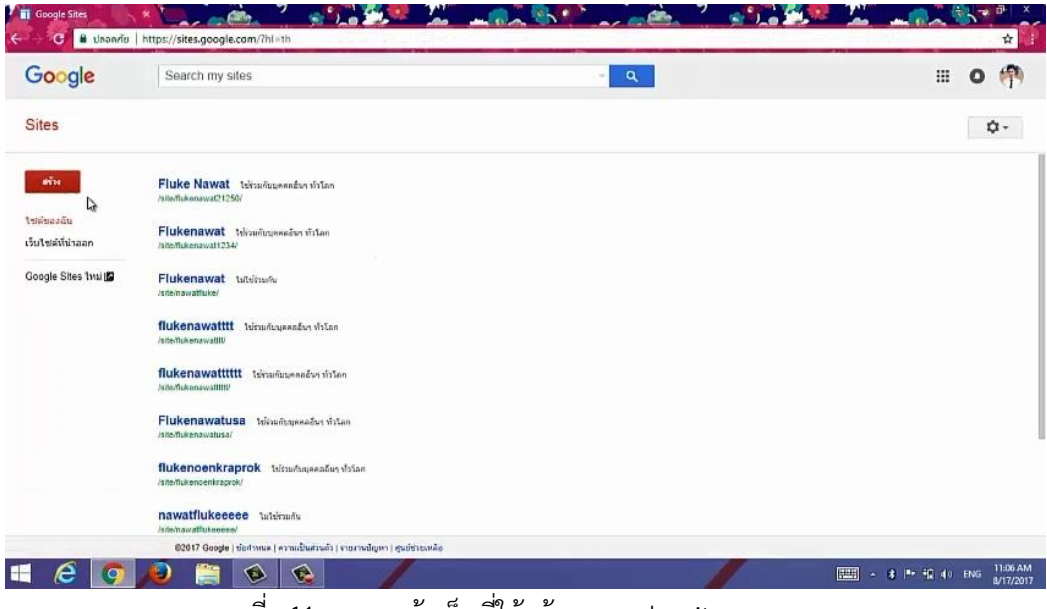

ภาพที่ 41 แสดงหน้าเว็บที่ใช้สร้าง google site

# 5) คลิกที่ปุ่ม สร้าง

| Google Sites                                                       | https://sites.google.com/7hl=th                                                                                                |     |
|--------------------------------------------------------------------|----------------------------------------------------------------------------------------------------|-----|
| Google                                                             | Search my sites                                                                                                    | - Q |
| Sites                                                              |                                                                                                    |     |
| สำห<br>📑 ใน Sites แบบคลาสสั<br>🔓 ใน Sites แบบไหม่<br>เวบเของหมาลลก | Fluke Nawat ในร้าวแก้บบูลลดอันๆ หัวโดก<br>กินห์ตกลงมี21250/<br>Ikenawat โรโรวมกับบูลลดอันา หรืะโดก<br>/มชื่อที่แห่ตกลงมี11254/ |     |

ภาพที่ 42 แสดงตำแหน่งของปุ่ม สร้าง

# 6) จากนั้นเลือกเทมเพลตที่ต้องการใช้สร้าง site

| ougle | Search my sites                                                                                                 |                                       |             | - Q           | U.                                 | ш | 0 19 |
|-------|----------------------------------------------------------------------------------------------------|---------------------------------------|-------------|---------------|------------------------------------|---|------|
| tes   | สร้าง ยกเล็ก                                                                                                    |                                       |             |               |                                    |   | ¢-   |
|       | เลือกเทมเหลดที่จะไป                                                                                             |                                       |             |               |                                    |   |      |
|       | The second second second second second second second second second second second second second second second se |                                       | Î.          |               | เลือกดูเพิ่ม<br>เติมในแกล<br>เลอร์ |   |      |
|       | แม่แบบว่างแล่งา                                                                                                 | Classroom site                        | Soccer team | Spring Floral |                                    |   |      |
|       |                                                                                                    |                                       |             | Instructional |                                    |   |      |
|       |                                                                                                    |                                       |             |               |                                    |   |      |
|       | ตั้งนื้อใชต์ของดุณ:                                                                                             |                                       |             |               |                                    |   |      |
|       | ตั้งปือใชต์ของดุณ:<br>                                                                                          |                                       |             |               |                                    |   |      |
|       | ตั้งนี้อไขต่อองคุณ:<br>ค่าแหน่งของไขต์ - URL สามา<br>https://wies.apople.com/wie                                | ทอไปได้เฉพาะอักระเสอไปนี้: 1          | \$2,520.9   |               |                                    |   |      |
|       | ดั้งปิ้อไขส์ของคุณ:<br>สำนหน่งของไขส์ - URL ตายา<br>https://sites.google.com/site                               | ทรรโปได้เอหาะอักอะอง่อไม่นี้: ห่<br>เ | 1.Z.8.Z.0.9 |               |                                    |   |      |
|       | ดั้งปือไขต่ของจุณ:<br>สำเนรน่งของใชด์ - URL สามา<br>https://eites.google.com/wite<br>+ เลือกชื่ม                | พลไปได้เอหาอยักษาฮลไปปี. /            | 1.2.8.2.8.9 |               |                                    |   |      |

ภาพที่ 43 แสดงเทมเพลตที่ใช้ในการสร้าง site

 7) จากนั้นจะทำการใส่ชื่อหรือหัวข้อของไซต์ที่เราต้องการ ชื่อใช้สามารถใช้ค้นหาได้ถ้าเรา ปรับค่าเป็น ใช้ร่วมกับบุคคลอื่นทั่วโลก

| oogle | Search my sites                                                                               | - Q                                       | III O 👎 |
|-------|-----------------------------------------------------------------------------------------------|-------------------------------------------|---------|
| ites  | สร้าง แตเล็ก                                                                                  |                                           | ¢-      |
|       |                                                                                               | เล้าไปแกล เลอร์                           |         |
|       | แม่แบบว่างเปล่า Classroom site Soccer team                                                    | Spring Floral<br>Wedding<br>Instructional |         |
|       | สั่งชื่อไขต์ของคุณ                                                                            |                                           |         |
|       | nawatlormak                                                                                   |                                           |         |
|       | ด้านทาเงนองใชด์ - URL สามารถไปได้เองาะอักษระสมไม่นี้: A-Z.a-z.0-9<br>https://second.com/site/ |                                           |         |
|       | Tawabolitan                                                                                   |                                           |         |
|       | <ul> <li>เพื่อกรับ</li> </ul>                                                                 |                                           |         |
|       | <ul> <li>สำเดือกเพิ่มเติม</li> </ul>                                                          |                                           |         |
|       | 🔲 สันใบไปโปรแกรมอัดโนมัติ 💦                                                                   |                                           |         |
|       | TRUCK TWIN                                                                                    |                                           |         |

ภาพที่ 44 แสดงช่องใส่ชื่อไซต์ของคุณ

8) การคลิกที่ช่อง ฉันไม่ใช่โปรแกรมอัตโนมัติ เพื่อเป็นการยืนยันตัวตนและป้องกัน โปรแกรมหรือไวรัสมาก่อกวนไซต์ของคุณ

| poogle | Search my sites                                                |                                             |             | - Q                                       |                    | <br>0 | 1   |
|--------|----------------------------------------------------------------|---------------------------------------------|-------------|-------------------------------------------|--------------------|-------|-----|
| ites   | ສຈ້າຍ ມາເລັກ                                                   |                                             |             |                                           |                    | ¢     | 1 - |
|        | และแบบร่างเปล่า                                                | Classroom site                              | Soccer team | Spring Floral<br>Wedding<br>Instructional | เต็มไนแกล<br>เลอร์ |       |     |
|        | ตั้งขึ้อใชต์ของคุณ<br>nawatlormak                              |                                             |             |                                           |                    |       |     |
|        | ด้านหน่งของใชด์ - URL สามารถ<br>https://sites.google.com/site/ | ไขได้เฉพาะอักษณส่อไปนี้: A-2<br>nawatlormak | .a=20-9     |                                           |                    |       |     |
|        | <ul> <li>เลือกธิม</li> <li>สำเลือกเพิ่มเติม</li> </ul>         |                                             |             |                                           |                    |       |     |
|        |                                                                | 2                                           |             |                                           |                    |       |     |

ภาพที่ 45 แสดงช่องยืนยืนตัวตน

9) จากนั้นคลิกที่ปุ่ม สร้างเพื่อทำการสร้างไซต์

| oogle | Search my sites                                                                                                    |                                                                        |               | - Q                       |                     |  | 0 ( |
|-------|----------------------------------------------------------------------------------------------------|------------------------------------------------------------------------|---------------|---------------------------|---------------------|--|-----|
| tes   | สถาง                                                                                                    |                                                                        |               |                           |                     |  | ¢.  |
|       | เดือกเขมเพลดที่จะไป                                                                                                    |                                                                        | *             | and the of Secular        | เลือกดูเพิ่ม        |  |     |
|       |                                                                                                    | £                                                                      | Second Ann    | Spring Floral             | เต้มในแกล<br>เลอรี่ |  |     |
|       | แม่แมนว่างเปล่า                                                                                                    | Classroom site                                                         | Succei lealin | Wedding                   |                     |  |     |
|       | แปนบบว่างกรีสา<br>ดั้งปือใชต์ของคุณ:                                                                                   | Classroom site                                                         | Succer ream   | Wedding<br>Instructional  |                     |  |     |
|       | แม่แบบว่างกปลา<br>สั่งปิ้อไขต์ของสุณ:<br>nawatlormak                                                                   | Classroom site                                                         | Succei teann  | Wedding<br>Instructional  |                     |  |     |
|       | แม่แรงร้างสปลา<br>ดังนึ่งไขต่องงดุณ:<br>nawatiormak<br>ตำแหน่งของไขต์ - URL ตามะ<br>https://sites.google.com/site      | Classroom site<br>พย่างได้แลงจะมีครามร่ายไม่ดี, A-,<br>4 ( nawatiormak | 20109 (001)   | Weddng<br>Instructional   |                     |  |     |
|       | แม่แรงร่างเปล่า<br>สำรัญไรเชียงออุณ<br><b>กลงหม่ไรเ</b> ออาร์เรต์ - URL mm<br>ไปประกับไหล gangle.comhile<br>+ เล็อกรัม | Classroom site<br>พะในให้เฉพาะมีกระกร่ายไปยี่, A-<br>mawatlormak       | 20409 (1990)  | Weddng "<br>Instructional |                     |  |     |

ภาพที่ 46 แสดงปุ่มสร้างไซต์

# 10) จะได้หน้าไซต์เปล่าที่ไม่มีข้อมูล

| C Unond                   | lu https://sites.google.com/s  | ite/nawatiormak/                                     | Sterrick 7                                                | <u>*::**                                 </u> |                                      |
|---------------------------|--------------------------------|------------------------------------------------------|-----------------------------------------------------------|-----------------------------------------------|--------------------------------------|
| หน้าแรก <sub>อัปเอต</sub> | เมื่อ นาทักนี้มานอา            | .26                                                  |                                                           | / 5                                           | fukenawat01@genail.com +             |
|                           | nawatlo                        | rmak                                                 |                                                           | เลือกไซ                                       | ad                                   |
|                           | <b>หม้ายรก</b><br>และเสริงไหล่ | หน้าแรก                                              |                                                           |                                               |                                      |
|                           |                                |                                                      |                                                           |                                               |                                      |
|                           |                                |                                                      |                                                           |                                               |                                      |
|                           |                                | ด้วงหระสาสตรอรโชส์   จายงานการสะเมือ   ร้องกำเร็าน้ำ | io    ปาลังส์ภาพหร้าอีงออก    รับเครื่อนโทย . Google Site | n                                             |                                      |
|                           |                                |                                                      |                                                           |                                               |                                      |
| 🛋 🧭 🧕                     | 🥖 📋 🗕                          |                                                      |                                                           | -                                             | - 8 ➡ ∰ 40 ENG 11:07 AM<br>8/17/2017 |
|                           |                                | ภาพที่ 47 แสดง                                       | หน้าไซต์                                                  |                                               |                                      |

11) การแก้ไขหน้าเว็บเพื่อส่ข้อมูลต่างๆ สามารถทำได้โดยคลิกที่รูปดินสอ

| enter a constant          | fis   https://sites.google.com/ | site/nawatlormak/                          |                                                  | x 11                     |
|---------------------------|---------------------------------|--------------------------------------------|--------------------------------------------------|--------------------------|
| หบ้าแร∩ <sub>อัปเดอ</sub> | เมื่อ หารักรีย่างมา             |                                            |                                                  | fiskenavat01@gmall.com + |
|                           | nawatio                         | ormak                                      |                                                  | เมือกรระเบี              |
|                           | <b>หม่าแรก</b><br>แหนสรไซต์     | หน้าแรก                                    |                                                  |                          |
|                           |                                 |                                            |                                                  |                          |
|                           |                                 | formatiquestad ( tarmenande ) faministra ( | ปามันดีงานเป้าสีของก   กับเหลือนโดย Google Sites |                          |
| 🛋 🤗 🌀                     | 1 🔎 📋 🔇                         |                                            |                                                  |                          |

**ภาพที่ 48** แสดงปุ่มแก้ไขหน้าเว็บ

12) นำข้อมูลหรือเนื้อหาต่างๆ ที่ต้องการมาใส่ในไซต์

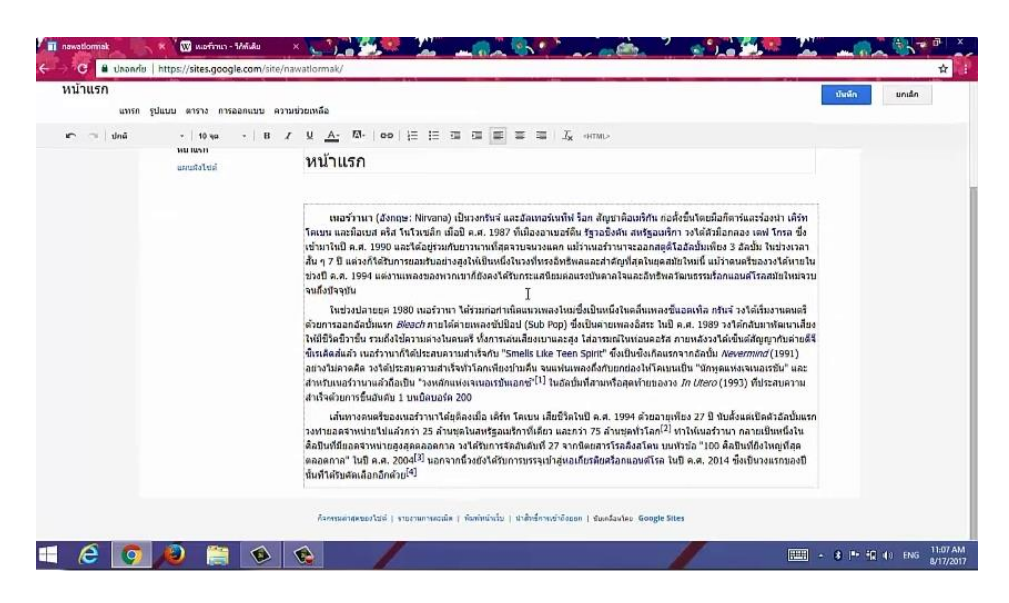

ภาพที่ 49 แสดงการใส่เนื้อหาข้อมูลที่ต้องการ

13) การตกแต่งไซต์ เพื่อให้มีความสวยงามและน่าสนใจสามารถเข้าไปตกแต่งโดย การเลือกคลิกที่ การดำเนินงานอื่นๆ แล้วเลือกจัดการไซต์

| สน้าแรก อัปเดตเลื่อ หาขักริสาหลา |                                                                                                    |                          |                  |        |                       | Warm . Bighter to |
|----------------------------------|----------------------------------------------------------------------------------------------------|--------------------------|------------------|--------|-----------------------|-------------------|
|                                  |                                                                                                    |                          | 1                | 8      | ¢-                    | S und             |
|                                  |                                                                                                    | การตำเนินการขอ           | องหน้าเว็บ       |        |                       |                   |
|                                  |                                                                                                    | าไระวัดีการแก้ไข         |                  |        | d enregan s           |                   |
| nawatlormak                      |                                                                                                    |                          | แปลงหน้าเว็บ     |        | 1                     |                   |
|                                  |                                                                                                    | การสังสาหน้าเว็บ         |                  |        | 0.                    |                   |
|                                  |                                                                                                    | 🖶 พิมพ์หน้าเว็บ          |                  |        | Cnt = p.              |                   |
| where                            |                                                                                                    | 🗇 ศัลลอกหน่านี่          |                  |        | Shilt + c             |                   |
| และแล้งไปต์                      | หน้าแรก                                                                                                    | 💼 นำสอสหน้าเว็บ          |                  |        |                       |                   |
|                                  |                                                                                                    | แสดงด้วอย่างหน้าเ        | ເວັ້ນໃນຮູງແຂອງແຂ | แไซต์  | d actingut la         |                   |
|                                  |                                                                                                    | แม่แบบพรงหน้าเว็บ        |                  |        |                       |                   |
|                                  | เพลร์ว่านา (อังกฤษ: Nirvana) เป็นวงกวันจ์ และอัลเพอร์เหที่ฟ ร้อก สัญหา<br>วิตเทน และปัตเหส คริส วิทวิทธรัก เชื่อมี ค.ศ. 1997 ซีเป็องอาเพอร์ดีน รัรวอดิเพื่       | ນັ້ນນັກເປັນແຜ່ແນນາ       | ของหน้าเว็บ      |        |                       |                   |
|                                  | เข้ามาในปี ค.ศ. 1990 และใต้อยู่ร่วมกับยาวนานที่สุดจวบจนวงแตก แม้ว่าเนอร่ววเ                                                                                      | เปลี่ยนแม่แบบของ         | หน้าเรีย         |        | Shift + i             |                   |
|                                  | สั้น ๆ 7 ปี แต่วงก็ได้รับการขอมรับอย่างสูงไห้เป็นหนึ่งในวงที่ทรงอิทธิพลและสำคัก                                                                                  | 0                        |                  |        |                       |                   |
|                                  | ชวงป ค.ศ. 1994 แต่งานเพลงของพวกเขาก่องคงได้รับกระแสนอมคอแรงบันตาลจ<br>จนถึงมีจจบัน                                                                               | การทางานของไร            | ឋគ               |        | 6.675                 |                   |
|                                  | ในช่วงปลายขอ 1980 เนลร์วานา ได้ร่วมก่อกำเนิดแนวเพลงใหม่ซึ่งเป็นหนึ่ง                                                                                             | 🖬 สปครรสอดคลามภา         | ารเปลือนแปลงา    | ของไปด | Sibilit 4.3           |                   |
|                                  | ด้วยการออกอัลบั้มแรก <i>Bleach</i> ภายได้ค่ายเพลงขับป๊อป (Sub Pop) ซึ่งเป็นค่ายเพ                                                                                | แก้ไขการออกแบบ           | 154              |        | Shift + L             |                   |
|                                  | ให้มีชีวิตชีวาชื่น รวมถึงใช้ความค่างในคนครี ทั้งการเล่นเสียงเขาและสุง ใส่อารมณ์<br>สำหาวิตช์แล้ว และร่วมหลังได้ประสานการแฟรเรือสัน "Condic Like Teen Solid" ซึ่ง | a sensitia P             |                  |        | The management of the |                   |
|                                  | นรรคตสนนาร เนอรราน การพบรระสบความสาเร็จทำวิโลกเพียงบ้ามคืน จนแห่นเพลงถึงกับบ                                                                                     | 2+ muusiaana             |                  |        | Shilt+5               |                   |
|                                  | สำหรับเพอร์วานาแล้วถือเป็น "วงหลักแห่งเจเนอเรชันเอกซ์" <sup>(1)</sup> ในอัลบั้มที่สามหรือ                                                                        | ไม่ ความช่วยเหลือของไซด์ |                  |        |                       |                   |
|                                  | สำเร็จด้วยการธินอันดับ 1 บรเบิลบอร์ด 200                                                                                                    | ราธงานบัญหา              |                  |        |                       |                   |

ภาพที่ 50 แสดงปุ่มการจัดการไซต์

14) เลือกคลิกที่ ธีม สี และแบบอักษร

|                                         |                                                                                 | นั้นทึกการเปลี่ยนแปลงของคุณสัง     |         |
|-----------------------------------------|---------------------------------------------------------------------------------|------------------------------------|---------|
| Google                                  | Search my sites                                                                 | - Q                                | III O 🥐 |
| ัดการไซต์                               | นักษัก ยกเล็ก                                                                   |                                    | ۵-      |
| nawatlormak                             | ชื่อไซค์                                                                        |                                    |         |
| กิจกรรมสาสตของไซต์                      | NawatKrailop                                                                    | 🛩 แสดงขึ้อในหลังได้านบนของหน้าเว็บ |         |
| หน้า<br>ให้สันบบ<br>แม่แบบของหน้าเว็บ   | ประกาศของเว็บไซด์ - ข่อความขั้วคราวที่จะ                                        | แสดงสกฎังข้างวินาัยโชส์            |         |
| งคริปล์ของ Apps<br>รายการเรี่ดูกน่าออก  | แสดงปุ่ม "รายละเมียดเพิ่มเดิม" บนประก<br>พระเร็วเอรื่องหมวย ประกาศของโรเด้อะโปไ | ากสของไซต์<br>เกิดของไซต์          |         |
| รัวไป<br>การแชร์และสังห์<br>ที่อยู่เว็บ | เลือก URL                                                                       |                                    |         |
| รัม ดี และแบบอำเษร                      | n 1997) - O A DH - A THURSTON DE CA                                             |                                    |         |
|                                         | 4                                                                               | Å                                  |         |

ภาพที่ 51 แสดงปุ่มตัวเลือกธีม สี และตัวอักษร

15) เลือกสีในส่วนต่างๆ ของไซต์

| 👖 รูปสำหรณ์ของีอส์ สัมธรมม 🕷                                                  | wormen - Weide<br>ttps://sites.google.com/site/                                                               | nawatlormak/system/app/pi           | ages/admin/appearance/themes | ColorsAndFonts                                |                                 | • <u> </u>         | - <sup>3</sup> ×<br>☆ |
|-------------------------------------------------------------------------------|----------------------------------------------------------------------------------------------------|-------------------------------------|------------------------------|-----------------------------------------------|---------------------------------|--------------------|-----------------------|
| Google                                                                        | Search my sites                                                                                               |                                     |                              | · Q                                           |                                 | Ш                  | 0 🧌                   |
| จัดการไขต์                                                                    | ปนทีก มาเล็ก                                                                                                  | สำเภารปรับแต่งทั้งแมด               |                              |                                               |                                 | เรียกดูธือเพียเดือ | ۵.                    |
| < NawatKrallop                                                                | อัมพื้นฐาน: อัมพื้นฐานประโ<br>ระเ ¢                                                                           | ท์คุณสามารถเริ่มต้นด้วยอิมที่มีอยู่ | ແລະປານແຜ່ວເຈົ້ມເສັ້ນ         |                                               |                                 |                    |                       |
| หน่า<br>ให้ดันนม<br>แม่แบบของหน้าเว็บ<br>สครัปดัของ Apps<br>รายการปิถูกน้าออก | ห้วทเข้า<br>สวนหัวของไซต์<br>ทันท์เนื้อหา<br>แกลเจ็ตไนทันท์เนื้อหา<br>แกลเจ็ตไนแถบลำเข้าง<br>ภากนำหางในแนวนอน | พื้นหลัง<br>ข่อความ                 | а:<br>лож<br>лож Wrapper:    | ີ ຮົມ ີ ໃນເປັ<br>ອີຣົມ ີ ໃນໄປ<br>ອີຣົນ ີ ໃນໄປ |                                 |                    |                       |
| การแขร์และสังเริ่<br>ทั่งดูเว็บ<br>อื่น สี และแบบอักษร                        |                                                                                                    | NawatKr                             | ailop                        |                                               | ปีอนรงโสลีที่เป็นค่าฐานสืบ<br>เ | สอกไซส์นี้         |                       |
|                                                                               |                                                                                                    | <b>หม้าแรก</b><br>และสล้วไซต์       | หน้าแรก                      |                                               |                                 |                    |                       |
|                                                                               | างกับสุริษที่ ( ร่องการรด ) พร                                                                                | ามเป็นส่วนตัว   รายงานปัญหา   สนับ  | สนุเป็ดย Google Sites        |                                               |                                 |                    |                       |
| - E 💽 /                                                                       | ی 😂 😂                                                                                                    |                                     |                              |                                               |                                 |                    | ENG 8/17/2017         |

ภาพที่ 52 แสดงตัวเลือกการตกแต่งไซต์

16) เลือกภาพมาใส่ในส่วนต่างๆ ของไซต์

| Diana a Things                                                | Op<br>Distance - Cabadiah Cia | en de la fa                                                                                                    | and Colored and Cloud     | mesColorsAndFonts             | ele 🕮 🦾 📖         | *    |
|---------------------------------------------------------------|-------------------------------|----------------------------------------------------------------------------------------------------|---------------------------|-------------------------------|-------------------|------|
| Organize • New folder                                         | Pictures 7 Cydetink Cid       |                                                                                                    | a • 🔲                     | e - q                         |                   | 0 (7 |
| This PC Desktop Documents Documents Doumloads Music Pictures  | bile Upload                   | 2 2 2 2 Cqns03-3004<br>d                                                                                                    | 225 3                     | È.                            | เรียกคูมีบรรมแล้ม | ۵.   |
| Videos<br>Local Disk (C)<br>Co. Local Disk (C)<br>File name   | แกลเจ็ดในแตมด้านข้าง          | معنی المحالی المحالي المحالي محالی محالی محالی محالی مح<br>محالی محالی محالی محالی المحالی المحالی المحالی المحالی المحالی المحالی المحالی المحالی المحالی محالی محال | afilouus<br>Open V Cancel | v<br>€ €u 1u6 0<br>€u 1u6 € € |                   |      |
| ทั่วไป<br>ภายแขมันละสำหรั่<br>ทัลญ่เว็บ<br>ชัม ดี และแบบอักษร | การเราะ                       | Nawatk                                                                                                    | railop                    | -                             | dantead           |      |
|                                                               |                               | หม้าแรก<br>แรมสังใชส์                                                                                                    | หน้าแรก                   |                               |                   |      |
|                                                               | คลับสุโปล์ ( ซ่อกำหนด ( ค     | รามเป็นส่วนตัว   รายงามปัญหา                                                                                                    | สนับสนุปโตย Google Sites  |                               |                   |      |

ภาพที่ 53 แสดงปุ่มอัพโหลดรูปภาพ

17) แก้ไขหรือตกแต่งเสร็จเรียบร้อยแล้วบันทึก

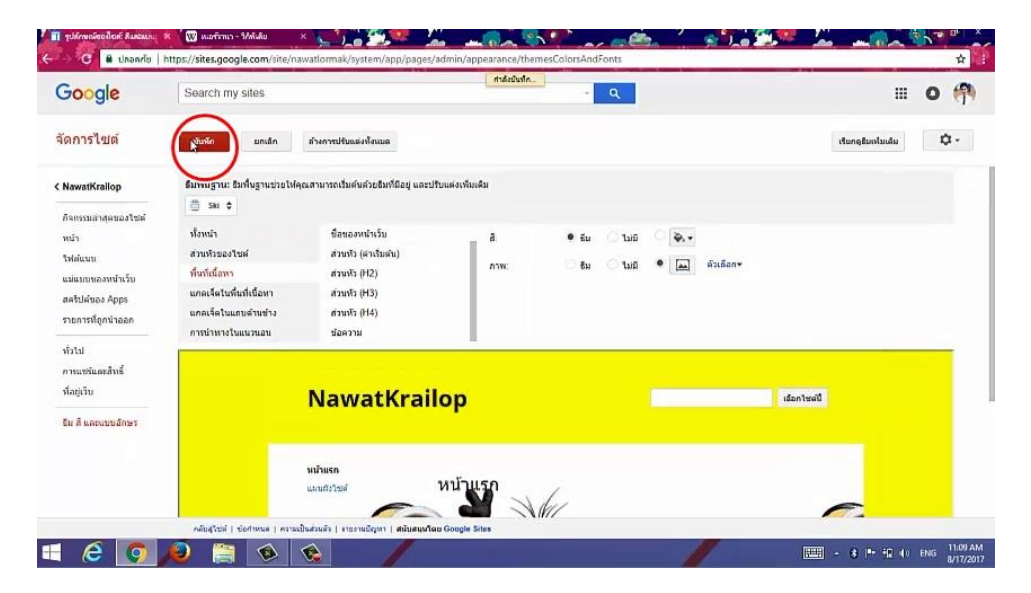

ภาพที่ 54 แสดงขั้นตอนการบันทึกการแก้ไขและตกแต่งไซต์

### 18) เสร็จการสร้างไซต์

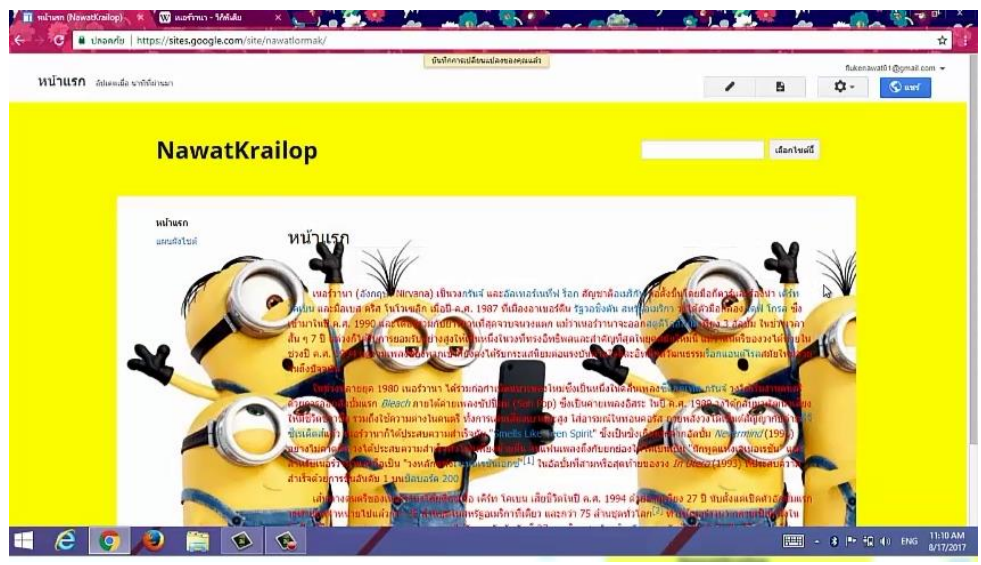

ภาพที่ 55 แสดงหน้าไซต์ที่เสร็จแล้ว

## 3.4 ขั้นตอนการประเมินผลงาน

ทางคณะผู้จัดทำประเมินผลโดยมีการจัดทำแบบการประเมินผลงานจำนวน 16 ชุด โดยให้มี นักเรียนประเมิน จำนวน 16 คน โดยมีวิธีประเมินผล คือ เปิดผลงานที่สมบูรณ์แล้วให้นักเรียนและ อาจารย์ดู แล้วหลังจากนั้นก็ทำแบบสอบถามเพื่อประเมินผลงานโดยรวม หลังจากนั้นคณะผู้จัดทำ โครงการก็จะนำผลการประเมินที่ได้ไปหาค่าเฉลี่ยของผลงาน และนำข้อเสนอแนะไปปรับปรุงให้ เหมาะสม

## 3.5 ขั้นตอนการปรับปรุง

ทางคณะผู้จัดทำนำข้อมูลที่ได้จากการประเมินผลงาน มาพิจารณาและนำไปปรับปรุงให้ เหมาะสมเพื่อความถูกต้องของผลงานก่อนจะนำไปใช้เป็นสื่อการเรียนรู้

3.5.1 ข้อที่ควรปรับปรุงมีดังนี้

- 1. การเปลี่ยนสีพื้นหลัง
- 2. ทำคำถามแบบฝึกหัดและแบบทดสอบเพิ่มเติม
- 3. ใส่การ์ตูนแอนิชั่นเพิ่มเติม

## บทที่ 4

### ผลของการดำเนินงาน

ในการวิเคราะห์ข้อมูล "การสร้างสื่อการเรียนรู้ เรื่อง เว็บไซต์บริการ google site ของ นักศึกษาวิทยาลัยเทคโนโลยีอักษรบริหารธุรกิจ จังหวัดระยอง ทางกลุ่มผู้ศึกษาจัดทำโครงการ ได้ นำเสนอผลการวิเคราะห์ข้อมูลที่ได้ดำเนินการตามลำดับ ดังต่อไปนี้

## สัญลักษณ์ในการวิเคราะห์ข้อมูล

ในการวิเคราะห์ข้อมูลเพื่อให้เกิดความเข้าใจในการแปลความหมาย ได้กำหนดสัญลักษณ์ใน การวิเคราะห์ข้อมูล ดังนี้

| Ν                   | แทน | จำนวนคนในกลุ่มตัวอย่าง |
|---------------------|-----|------------------------|
| $\overline{\times}$ | แทน | ค่าเฉลี่ย (Mean)       |
| %                   | แทน | ร้อยละ (เปอร์เซ็นต์)   |

### การเสนอผลการวิเคราะห์

คณะผู้จัดทำได้นำเสนอผลการวิเคราะห์ข้อมูลตามความมุ่งหมายของเว็บไซต์บริการ google site และแปลผลจากแบบสอบถามที่เก็บรวบรวมจากกลุ่มตัวอย่าง โดยแบ่งออกเป็น 2 ตอน ดังนี้

ตอนที่ 1 ผลการวิเคราะห์ข้อมูลสภาพทั่วไปของกลุ่มตัวอย่าง ได้แก่ เพศ อายุ อาชีพ และ ทักษะทางคอมพิวเตอร์

ตอนที่ 2 ผลการวิเคราะห์ค่าเฉลี่ยของการสอบถามความคิดเห็นของนักเรียน– นักศึกษาเกี่ยวกับเว็บไซต์บริการ google site ของนักเรียน – นักศึกษา ประกาศนียบัตรวิชาชีพชั้นปี ที่ 2 วิทยาลัยเทคโนโลยีอักษรบริหารธุรกิจ จังหวัดระยอง

ตอนที่ 1 ผลการวิเคราะห์ข้อมูลสภาพทั่วไปของกลุ่มตัวอย่าง ได้แก่ เพศ อายุ สถานภาพ อาชีพ และรายได้

| เพศ  | จำนวน ( คน ) | ร้อยละ (%) |
|------|--------------|------------|
| ชาย  | 6            | 25         |
| หญิง | 10           | 75         |
| รวม  | 16           | 100        |

ตารางที่ 1 จำแนกร้อยละของสภาพทั่วไปของกลุ่มตัวอย่าง จำแนกตาม เพศ

จากตารางที่ 1 พบว่าสถานภาพทั่วไปของกลุ่มตัวอย่างนักเรียน-นักศึกษา จำแนกตาม เพศ จาก กลุ่มตัวอย่างทั้งสิ้น จำนวน 16 คน

- เพศชาย จำนวน 6 คน คิดเป็นร้อยละ 25
- เพศหญิงจำนวน 10 คน คิดเป็นร้อยละ 75

| อายุ / ปี | จำนวน ( คน ) | ร้อยละ (%) |
|-----------|--------------|------------|
| 15-19     | 16           | 100        |
| 20-25     | -            | -          |
| 26-29     | -            | -          |
| 30 ขึ้นไป | -            | -          |
| รวม       | 16           | 100        |

ตารางที่ 2 จำแนกร้อยละของสภาพทั่วไปของกลุ่มตัวอย่าง จำแนกตามอายุ

จากตารางที่ 2 พบว่าสถานภาพทั่วไปของกลุ่มตัวอย่างนักเรียน-นักศึกษา จำแนกตาม อายุ จาก กลุ่มตัวอย่างทั้งสิ้น จำนวน 16 คน

- อายุ 17-19 จำนวน 16 คน
- อายุ 20-25 จำนวน 0 คน คิดเป็นร้อยละ 0
- อายุ 26-29 จำนวน 0 คน คิดเป็นร้อยละ 0
- อายุ 30 ขึ้นไป จำนวน 0 คน คิดเป็นร้อยละ 0

ตารางที่ 3 จำแนกร้อยละของสภาพทั่วไปของกลุ่มตัวอย่าง จำแนกตามอาชีพ

| อาชีพ                         | จำนวน ( คน ) | ร้อยละ (%) |
|-------------------------------|--------------|------------|
| นักเรียน / นักศึกษา           | 16           | 100        |
| รับราชการ / รัฐวิสาหกิจ       | -            | -          |
| พนักงานบริษัทเอกชน            | -            | -          |
| ธุรกิจส่วนตัว / เจ้าของกิจการ | -            | -          |
| รวม                           | 16           | 100        |

จากตารางที่ 3 พบว่าสถานภาพทั่วไปของกลุ่มตัวอย่างนักเรียน-นักศึกษา จำแนกตาม อาชีพ จาก กลุ่มตัวอย่างทั้งสิ้น จำนวน 16 คน

- นักเรียน / นักศึกษา จำนวน 16 คน คิดเป็นร้อยละ 100
- รับราชการ/รัฐวิสาหกิจ จำนวน คน คิดเป็นร้อยละ 0
- พนักงานบริษัทเอกชน จำนวน คน คิดเป็นร้อยละ 0
- ธุรกิจส่วนตัว / เจ้าของกิจการ คน คิดเป็นร้อยละ 0

| ทักษะทางคอมพิวเตอร์ | จำนวน ( คน ) | ร้อยละ (%) |
|---------------------|--------------|------------|
| ดีมาก               | 10           | 80         |
| ดี                  | 3            | 10         |
| ปานกลาง             | 3            | 10         |
| ปรับปรุง            | -            | -          |
| รวม                 | 16           | 100        |

ตารางที่ 4 จำแนกร้อยละของสภาพทั่วไปของกลุ่มตัวอย่าง จำแนกตามทักษะทางคอมพิวเตอร์

จากตารางที่ 4 พบว่าสถานภาพทั่วไปของกลุ่มตัวอย่างนักเรียน-นักศึกษา จำแนกตามทักษะ ทางคอมพิวเตอร์ จากกลุ่มตัวอย่างทั้งสิ้น จำนวน 16 คน

- ดีมาก จำนวน 10 คน คิดเป็นร้อยละ 80
- ดี จำนวน 3 คน คิดเป็นร้อยละ 10
- ปานกลาง จำนวน 3 คน คิดเป็นร้อยละ 10
- ปรับปรุง ขึ้นไป จำนวน 0 คน

ตอนที่ 2 ผลการวิเคราะห์ค่าเฉลี่ยของการสอบถามความคิดเห็นของนักเรียน–นักศึกษา เกี่ยวกับเว็บไซต์บริการ google site ของนักเรียน–นักศึกษา ประกาศนียบัตรวิชาชีพชั้นปีที่ 2 วิทยาลัยเทคโนโลยีอักษรบริหารธุรกิจ ผู้ศึกษาจัดทำโครงงาน ได้นำเสนอดังนี้

| a         |         |   |                     | đ           | െപ          | a           | 2 4  | ਫ ਯ         | 6       | 0      |          |      |
|-----------|---------|---|---------------------|-------------|-------------|-------------|------|-------------|---------|--------|----------|------|
| 2020000   | _       |   | Le au aña 100       | 00.000 0000 | lodo        | 000100101   | 2120 | ارەت بە     | mmin    | 2000   | <b>_</b> | - i  |
|           | <u></u> |   | ויושנדודושרו        | 111/1/1/10  |             | נדוארורו זא | פרור | 1.11 1111   | 9/10/11 | רויוזר | ONNOLA   | CITA |
| VII JINVI | ~       |   | 7 9 6 6 6 1 6 1 1 9 |             | 1 6 0 6 1 0 | 11100000    | 9996 | J N 6 8 U 6 | 0 V I U | 91119  |          | SILC |
|           |         | 9 |                     |             |             |             | 91   |             |         |        | 5 5      |      |

| รายการการประเมินผล                  | ค่าเฉลี่ย           | ระดับความพึง |
|-------------------------------------|---------------------|--------------|
|                                     | $\overline{\times}$ | พอใจ         |
| 1.ความสำคัญของโครงการ               | 4.2                 | มาก          |
| 2.เนื้อหาความสอดคล้องเหมาะสม        | 4.2                 | มาก          |
| 3.วิธีการดำเนินงานและผลที่ได้รับ    | 3.9                 | มาก          |
| 4.ความคิดริเริ่ม สร้างสรรค์         | 4.2                 | มาก          |
| 5.การนำไปใช้ประโยชน์ได้อย่างคุ้มค่า | 4.0                 | มาก          |
| ค่าเฉลี่ยรวม                        | 4.10                | มาก          |

\*เกณฑ์การวัดระดับความพึงพอใจ

| 4.51 - 5.00 | มากที่สุด  |
|-------------|------------|
| 3.51 - 4.50 | มาก        |
| 2.51 - 3.50 | ปานกลาง    |
| 1.50 - 2.50 | น้อย       |
| 1.00 - 1.50 | น้อยที่สุด |

การประเมินส่วนใหญ่มีการประเมินการสร้างสื่อการเรียนรู้ เรื่อง เว็บไซต์บริการ google site โดยภาพรวมอยู่ในระดับมาก มีค่าเฉลี่ย 4.10 และเมื่อพิจารณารายข้อพบว่าผู้ประเมินมีความพึง พอใจในเรียงตามลำดับดังนี้

ลำดับที่ 1 ความคิดริเริ่มสร้างสรรค์ มีผลประเมินความพึงพอใจอยู่ในระดับ มาก มีค่าเฉลี่ย 4.2

ลำดับที่ 2 การนำไปใช้ประโยชน์ได้อย่างคุ้มค่า มีผลประเมินความพึงพอใจอยู่ในระดับ มาก มีค่าเฉลี่ย 4.2

ลำดับที่ 3 วิธีการดำเนินงานและผลที่ได้รับ มีผลประเมินความพึงพอใจอยู่ในระดับ มาก มี ค่าเฉลี่ย 3.9

ลำดับที่ 4 ความสำคัญของโครงการ มีผลประเมินความพึงพอใจอยู่ในระดับ มาก มีค่าเฉลี่ย 4.2

ลำดับที่ 5 เนื้อหาและความสอดคล้องของโครงการ มีผลประเมินความพึงพอใจอยู่ในระดับ มาก มีค่าเฉลี่ย 4.0

# บทที่ 5

### สรุป อภิปราย และข้อเสนอแนะ

โครงการสร้างสื่อการเรียนรู้ เรื่อง เว็บไซต์บริการ google site มีผลสรุป อภิปราย และ ข้อเสนอแนะเรียงตามลำดับดังนี้

### สรุปผล

1. สามารถใช้เว็บไซต์ google site ในการพัฒนาและสร้างสื่อการเรียนการสอนในชั้น เรียน และสื่อการเรียนรู้ในการศึกษาด้วยตนเองได้

 ความพึงพอใจของผู้ใช้สื่อการเรียนรู้เว็บไซต์บริการ google site นักเรียนมีความพึง พอใจต่อสื่อการเรียนรู้ที่ระดับ 4.10 คือ พอใจมาก

## อภิปรายผล

จากการศึกษาเว็บไซต์บริการ google site สร้างสื่อการเรียนรู้มีประเด็นที่นำมาอภิปรายผล ได้ดังนี้

 สื่อการเรียนรู้ เรื่อง เว็บไซต์บริการ google site เป็นการนำความรู้ความสามารถจาก การเรียนในสาขาวิชาคอมพิวเตอร์ ศึกษาค้นคว้าเพิ่มเติมจากแหล่งเรียนรู้ทางอินเตอร์เน็ตโดยใช้ เว็บไซต์ google site มาสร้างสื่อการเรียนการสอนในชั้นเรียน และสื่อการเรียนรู้ในการศึกษาด้วย ตนเอง ซึ่งสามารถนำมาใช้ได้จริงในการเรียนการสอนในสาขาวิชาคอมพิวเตอร์

 ความพึงพอใจของผู้ใช้สื่อการเรียนรู้เว็บไซต์บริการ google site นักเรียนมีความพึง พอใจต่อวิดีโอที่ระดับพอใจมาก คือ ระดับ 5 ทั้งนี้อาจเป็นเพราะสื่อการเรียนรู้ มีภาพเคลื่อนไหวและ เสียงที่ชัดเจน จนเกิดทักษะ การเรียนรู้ที่ดี ทำให้นักเรียนมีความพึงพอใจ รู้สึกผ่อนคลาย แหวกแนว การเรียนแบบเดิมๆ และสามารถนำไปปฏิบัติด้วยตนเองได้

## ปัญหาและอุปสรรค

 ไม่มีการจัดสรรเวลาดำเนินงานที่ดี ทำให้บางช่วงของการดำเนินงานเกิดปัญหาและไม่ สามารถส่งความคืบหน้าของโครงการได้ทันเวลา

 เนื้อหาของตัวโปรแกรมมีน้อย ต้องศึกษาค้นคว้าจากแหล่งการเรียนรู้อื่นร่วมด้วย เช่น หนังสือเฉพาะของโปรแกรม คู่มือการใช้งาน หรือตามเว็บไซต์ต่างๆ (โปรแกรมลิขสิทธิ์) เป็นต้น

 สมาชิกบางคนไม่ให้ความร่วมมือและไม่สนใจเรียกได้ว่าไม่มีส่วนร่วมในการทำ โครงการเลยสมาชิกในกลุ่มควรให้ความร่วมมือกัน เอาใจใส่และให้ความสำคัญของการดำเนินงานให้ มากกว่านี้ ประชุมหรือปรึกษาหารือกัน แก้ปัญหาร่วมกัน เพื่อประสิทธิภาพในการทำงานร่วมกัน  ควรปรึกษาอาจารย์ที่มีความรอบรู้ในด้านเนื้อหาและโปรแกรมคอมพิวเตอร์ เพื่อความ รวดเร็วในการเรียนรู้ มากกว่าที่จะเรียนรู้ด้วยตนเองทั้งหมด

## ข้อเสนอแนะหรือแนวทางในการแก้ไขปัญหา

 ในขั้นตอนของการบันทึกเสียงควรใช้อุปกรณ์ที่ช่วยให้เสียงมีความชัดมากที่สุด เพื่อ ผลงานที่นำเสนอออกมาได้อย่างมีประสิทธิภาพ และผู้ใช้พึงพอใช้มากที่สุด

 รายงานโครงการ 5 บท ควรให้ความสำคัญกับการจัดรูปแบบให้ถูกต้อง สวยงาม ตาม รูปแบบหรือโครงสร้างที่กำหนดให้

#### เอกสารอ้างอิง

เว็บไซต์บริการ google site [ออนไลน์]. เข้าถึงได้จาก :

https://www.youtube.com/watch?v=KxXEA3TubLA. (วันที่สืบค้น 26 สิงหาคม พ.ศ. 2560)

แนะนำ google site และรู้จักเมนูต่างๆ 01[ออนไลน์]. เข้าถึงได้จาก :

http://www.howto108.com. (วันที่สืบค้น 19 สิงหาคม พ.ศ.2560)

วิธีการ ใส่รูปใน Google Site[ออนไลน์]. เข้าถึงได้จาก : https://th.wikihow.com/ใส่รูปใน-Google-Site (วันที่สืบค้น 22 สิงหาคม พ.ศ. 2557)

# ประวัติผู้จัดทำโครงการ

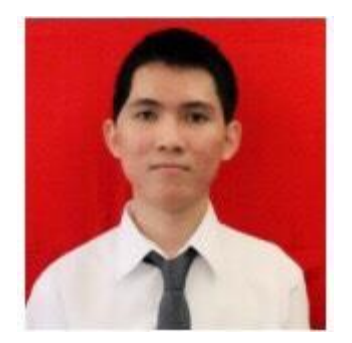

| ชื่อ-นามสกุล      | นางภคพจ ไกรลพ                                    |
|-------------------|--------------------------------------------------|
| ชื่อเล่น          | ฟลุ๊ค                                            |
| วัน เดือน ปีเกิด  | 8 มกราคม 2539                                    |
| ที่อยู่ปัจจุบัน   | 25/21 ม.1 ถ.สุขุมวิท ต.บ้านฉาง อ.บ้านฉาง จ.ระยอง |
| เบอร์โทรศัพท์     | 082-3650887                                      |
| สถานที่ศึกษาเดิม  | โรงเรียนบ้านฉางกาญจนกุลวิทยา                     |
| กำลังศึกษาอยู่ที่ | วิทยาลัยเทคโนโลยีอักษรบริหารธุรกิจ               |
| ความสามารถพิเศษ   | เล่นกีตาร์                                       |
| อีเมล์            | flukenawat01@gmail.com                           |

# ประวัติผู้จัดทำโครงการ

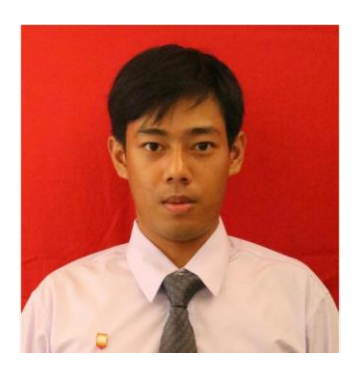

| ชื่อ-นามสกุล      | นายณัฐพงษ์ แตงเลี้ยง                      |
|-------------------|-------------------------------------------|
| ชื่อเล่น          | เอก                                       |
| วัน เดือน ปีเกิด  | 18 สิงหาคม 2539                           |
| ที่อยู่ปัจจุบัน   | 120/163 ม.5 ต.สำนักท้อน อ.บ้านฉาง จ.ระยอง |
| เบอร์โทรศัพท์     | 096-7499423                               |
| สถานที่ศึกษาเดิม  | โรงเรียนบ้านฉางกาญจนกุลวิทยา              |
| กำลังศึกษาอยู่ที่ | วิทยาลัยเทคโนโลยีอักษรบริหารธุรกิจ        |
| ความสามารถพิเศษ   | กล้าแสดงออก                               |
| อีเมล์            | August10025@gmail.com                     |
|                   |                                           |